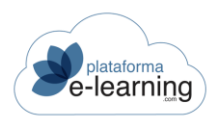

# MANUAL PERFIL ALUMNADO

| EL ALUMNADO                |
|----------------------------|
| MI FORMACIÓN               |
| MIS CURSOS                 |
| CONVOCATORIA DEL CURSO     |
| AVISOS                     |
| FORMACIÓN                  |
| TEMARIO                    |
| GLOSARIO DE TÉRMINOS       |
| MATERIALES COMPLEMENTARIOS |
| PREGUNTAS FRECUENTES       |
| CALENDARIO                 |
| EVALUACIÓN14               |
| SITUACIÓN ACADÉMICA        |
| EXÁMENES ENTREGADOS        |
| TRABAJOS                   |
| GRUPOS DE ALUMNO/AS        |
| COMUNICACIÓN               |
| MENSAJES                   |
| PREGUNTAS AL DOCENTE       |
| FOROS DE DEBATE            |
| CHAT                       |
| VIDEOCONFERENCIAS          |
| ENCUESTAS                  |
| DOCENTES                   |
| ALUMNO/AS                  |
| ALUMNO/AS CONECTADOS       |
| ALERTAS                    |
| MIS CURSOS FINALIZADOS     |
| MIS PREINSCRIPCIONES       |
|                            |

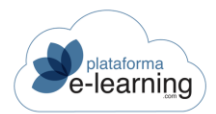

### **ELALUMNADO**

Cuando un usuario Alumno/a se identifica en **PlataformaElearning.com**, si está inscrito en alguna convocatoria de un curso, podrá acceder a la opción de menú específica **Alumno/as** desde la barra de navegación principal.

| Se-learning  | Inicio Evente | os Secretaría  | Catálogo de cursos | Biblioteca               | Cafeteria | Alumnos              | Profesores                      | Autores      | Administradores |
|--------------|---------------|----------------|--------------------|--------------------------|-----------|----------------------|---------------------------------|--------------|-----------------|
| D Mis cursos |               | Q 24/09/202    | 1 10 21            |                          |           |                      |                                 |              |                 |
| ₽ Personal   | ×             |                | /lis cursos        |                          |           |                      |                                 |              |                 |
|              |               | Convoc<br>2004 | isos Mi            | s cursos fina<br>a Scorm | LIZADOS   | 1                    | 14                              |              |                 |
|              |               | Progreso       |                    | (                        | 1%        | Conv<br>Main<br>Powe | ocatoria<br>stream M<br>erPoint | Curso duerte | demo<br>por     |
|              |               |                |                    |                          |           | Progres              | 0                               | _            | 66%             |
|              |               |                |                    |                          |           | \$ 2                 |                                 |              |                 |

Al acceder a la opción del menú principal Alumno/as encontrará que la barra de navegación secundaria muestra las opciones Mis cursos y Personal. Si durante esa sesión es la primera vez que accede a la opción Alumno/as, mostrará un mensaje de bienvenida acompañado por su fotografía de usuario.

Un usuario que sólo tenga el rol de Alumno/a, si no está asignado a ninguna Convocatoria en curso o que vaya a comenzar próximamente, sólo tendrá acceso a las Secciones públicas del campus, pero no podrá acceder a la opción del menú principal Alumno/as.

# **MI FORMACIÓN**

Esta opción de menú muestra el listado de cursos en los que está asignado el usuario como Alumno/a. Además, los usuarios registrados en el campus como Alumno/as pueden ver los cursos que han finalizado y acceder a un resumen de su Situación académica, aunque su acceso a la convocatoria haya finalizado y también pueden ver las preinscripciones que han realizado y que están pendientes o descartadas, si su perfil de usuario lo permite:

| Mis cursos                                          |                                                                                                    |
|-----------------------------------------------------|----------------------------------------------------------------------------------------------------|
| MIS CURSOS MIS CURSOS FINALIZADO                    | 5                                                                                                    |
| E Convocatoria Autoría Scorm<br>2004<br>Progreso 0% |                                                                                                    |
|                                                     | Convocatoria Curso demo         Mainstream Muerte por         PowerPoint         Progreso       66%         1 |

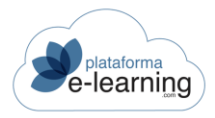

# **MIS CURSOS**

En el apartado **Mis cursos** se muestran las convocatorias de los cursos que están disponibles para El Alumnado, incluyendo aquellas convocatorias que todavía no han comenzado. Para acceder a una convocatoria simplemente debe hacer clic sobre ella.

| MIS CURSOS                       | MIS CURSOS FINALIZADOS |                                                                |                          |
|----------------------------------|------------------------|----------------------------------------------------------------|--------------------------|
| =                                |                        |                                                                |                          |
| Convocatoria<br>2004<br>Progreso | Autoría Scorm<br>0%    |                                                                |                          |
|                                  |                        | <u>Convocatoria Curso demo</u><br><u>Mainstream Muerte por</u> | Curso prueba<br>Progreso |

Al seleccionar la convocatoria, la barra de navegación secundaria muestra todas las **opciones** de la convocatoria. El Alumnado accede en primer lugar a la página principal de la convocatoria, la que contine los **Avisos** de la convocatoria pendientes.

| Mis cursos / Introducción al comercio electr<br>Avisos   | ónico                                      |                                                |                  |
|----------------------------------------------------------|--------------------------------------------|------------------------------------------------|------------------|
| Nota: Utilice la lista de enlaces situados en la columna | de la izquierda para acceder a las herrami | entas del curso.                               |                  |
| Accesos rápidos                                          |                                            |                                                |                  |
| 睦<br>Temario                                             | Situación académica                        | a Men                                          | ⊠<br>Isajes      |
| Avisos                                                   |                                            | Progreso                                       | Progreso general |
| Materiales complementarios no vistos                     | Encuestas pendientes                       |                                                | 46%              |
|                                                          |                                            | <ul> <li>Exámenes</li> <li>Trabajos</li> </ul> |                  |

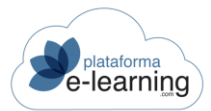

# CONVOCATORIA DEL CURSO

Siempre que El Alumnado accede a una convocatoria, la barra de navegación secundaria se amplía, mostrando secciones nuevas, relacionadas con el contenido de la convocatoria:

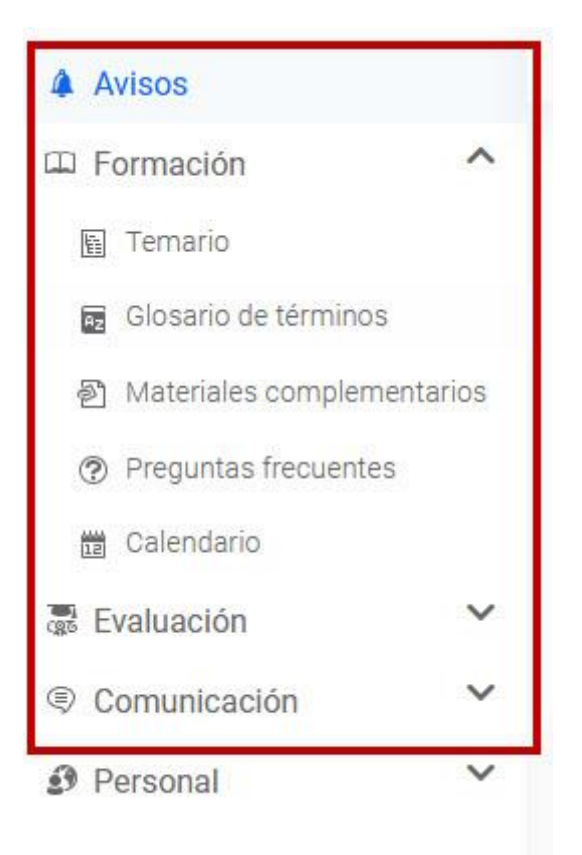

Estas nuevas secciones son Avisos, Formación, Evaluación y Comunicación, las cuales contienen todos los elementos necesarios para que El Alumnado desarrolle su actividad formativa en el campus.

La sección **Mis cursos**, como se explica en su propio apartado, muestra todas aquellas convocatorias disponibles para El Alumnado, mientras que la sección **Personal** se explica en el apartado **Personal** de la Estructura general del campus, por ser una sección común a todos los perfiles de usuario que intervienen en el mismo.

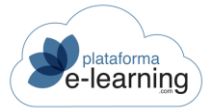

#### **AVISOS**

La página de Avisos es la puerta de acceso a la convocatoria. El Alumnado, al acceder a una convocatoria, es situado automáticamente en la página de Avisos.

| Mis cursos / Introducción al comercio elec<br>Avisos    | trónico                                     |                     |                  |
|---------------------------------------------------------|---------------------------------------------|---------------------|------------------|
| Nota: Utilice la lista de enlaces situados en la column | na de la izquierda para acceder a las herra | amientas del curso. |                  |
| Accesos rápidos                                         |                                             |                     |                  |
| Temario                                                 | Situación académ                            | nica                | ⊠<br>Mensajes    |
| Avisos                                                  |                                             | Progreso            | Progreso general |
| Materiales complementarios no vistos                    | Encuestas pendientes                        |                     | 46%              |
|                                                         |                                             | Lecciones Exámenes  |                  |
|                                                         |                                             | ය Trabajos          |                  |

Esta página muestra una serie de avisos de tareas pendientes para El Alumnado, como eventos del calendario, mensajes no leídos, etc.:

Para acceder a ellos, El Alumnado debe hacer clic sobre el enlace correspondiente.

Además, esta página indica el Progreso del Alumnado, donde se muestra una barra con el porcentaje del curso que El Alumnado ya ha realizado, así como información sobre las lecciones completadas y los exámenes, trabajos y encuestas entregados.

En la página de **Avisos** el Docente puede incluir un mensaje de bienvenida que será visible para todos los Alumno/as de esa convocatoria.

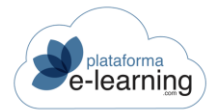

# FORMACIÓN

Esta opción de menú reúne los contenidos didácticos del curso para El Alumnado, así como la mayor parte de acciones formativas y recursos didácticos del mismo. Básicamente, es la sección desde donde El Alumnado realiza la tarea de aprendizaje.

En función de la configuración de perfiles asignada a la convocatoria, la opción de menú Formación puede contener las siguientes opciones:

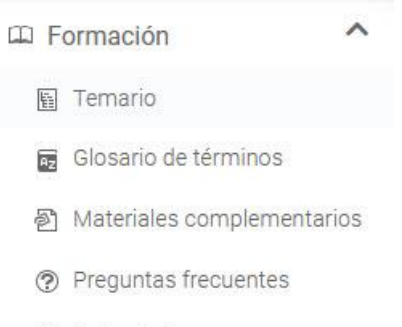

🛱 Calendario

# TEMARIO

Esta opción permite al Alumno/a ver el índice del temario del curso, así como también acceder a las lecciones y a los diversos exámenes, encuestas, etc. que lo conforman, e ir avanzando hasta finalizar. Normalmente, el acceso a las lecciones es progresivo, de modo que hasta que El Alumnado no finaliza una lección no se le permite acceder a los contenidos de la siguiente lección del temario.

**PlataformaElearning.com** permite contraer y expandir las partes del curso y las lecciones principales si éstas no tienen un archivo principal asociado. Así se mostraría el temario expandido:

| Mis cursos / Introducción al comercio electrónico<br>Temario                                        |
|----------------------------------------------------------------------------------------------------|
| REFRESCAR OCTATA ER TODO                                                                            |
| @ Preguntas frecuentes                                                                              |
| Il Examen de autoevaluación: Autoevaluación                                                         |
| ✓ Parte 1: Comercio Electrónico: Los Fundamentos                                                    |
| - D マ <u>1. Una Tienda Virtual. ¿Para Qué?</u> えQué te ha parecido este tema? Puntúalo ななななな        |
| Addi se abolida el terna de para que puede servir una tienda vintuar $\square \neq 1.1$ Actividades |
|                                                                                                    |
| □ ✓ <u>2.1 Actividades</u>                                                                          |
| D v 3. El E-Commerce en la Actualidad                                                               |
| 3.1 Actividades                                                                                     |
| ⑦ Preguntas frecuentes                                                                              |
| • D v 4. El E-Commerce y su empresa                                                                 |
| D 41 Actividades                                                                                    |

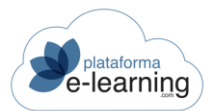

#### Y así vería El Alumnado el temario contraído:

| Mis cursos / Introducción al comercio electrónico<br>Temario         |
|----------------------------------------------------------------------|
| REFRESCAR OCTRAER TODO                                               |
| Preguntas frecuentes Image: Examen de autoevaluación: Autoevaluación |
| > Parte 1: Comercio Electrónico: Los Fundamentos                     |
| > Parte 2: Antes de crear la tienda                                  |
| > Parte 3: Crear la tienda virtual                                   |
| Ca Fin del temario                                                   |

Las opciones de las lecciones, exámenes, encuestas, etc. están representadas con los siguientes iconos en el temario del curso:

- Última lección visitada: Se resalta con un sombreado verde e indica la última lección a la que ha accedido El Alumnado.
- Examen de autoevaluación: Sirve para que El Alumnado pueda medir sus conocimientos. No se tiene en cuenta en la nota final y El Alumnado podrá realizarlo las veces que quiera,
- Examen preliminar: Es un examen a realizar antes de acceder al temario del curso y que permite al Docente evaluar los conocimientos previos del Alumnado sobre los contenidos de dicho curso.
- Examen: Puede aparecer después de una lección o al final del curso. El examen puede ser de autevaluación, voluntario, obligatorio o bloqueante. El examen de autoevaluación sirve para que El Alumnado pueda medir los conocimientos adquiridos. La puntuación obtenida no afecta a la calificación final del Alumnado, quien puede hacer el examen de autoevaluación tantas veces como desee. El examen voluntario no computa en la nota final del curso y sirve para que El Alumnado haga una evaluación propia de sus conocimientos, mientras que los exámenes con carácter obligatorio y bloqueante sí inciden en la nota final del curso.
- Sexamen superado: Indica que El Alumnado entregó y superó el examen.
- Sexamen suspendido: El Alumnado no ha superado el examen. Si el examen es bloqueante, El Alumnado no podrá seguir avanzando por el temario del curso hasta que el Docente lo desbloquee.
- Trabajo: El Docente encarga al Alumno/a la realización de un trabajo relacionado con los contenidos del curso. Puede aparecer después de una lección del temario o al final del mismo.
- Trabajo cerrado: No se pueden enviar archivos al Docente. Puede deberse a que aún no haya llegado la fecha de inicio del trabajo o a que ya esté cerrado el plazo para entregar trabajos.

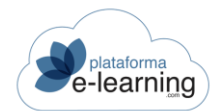

A .--- A

- Archivos subidos: Este icono indica que no se ha subido ningún archivo al trabajo (Archivos subidos:0).
- *Archivos subidos*: Indica que se han subido uno o varios archivos al trabajo.
- Foro de debate: Foro de debate relacionado con una lección del temario.
- Foro cerrado: El foro ha sido cerrado, por lo tanto se permite la lectura de los mensajes existentes pero no introducir nuevos.
- Some Mensaje nuevo: Indica la existencia de nuevos mensajes no leídos en el foro.
- Encuesta: Muestra una encuesta a realizar por El Alumnado, la cual puede aparecer al final de una lección o del temario.
- Existe la posibilidad de que El Alumnado se descargue el certificado, si el curso lo permite.

Al acceder a una lección, ésta se abre en una nueva ventana que muestra los contenidos didácticos que la forman. Además, dependiendo de la configuración del curso, en la barra de navegación secundaria aparece la tabla de contenidos del curso, que permite navegar de una lección a otra.

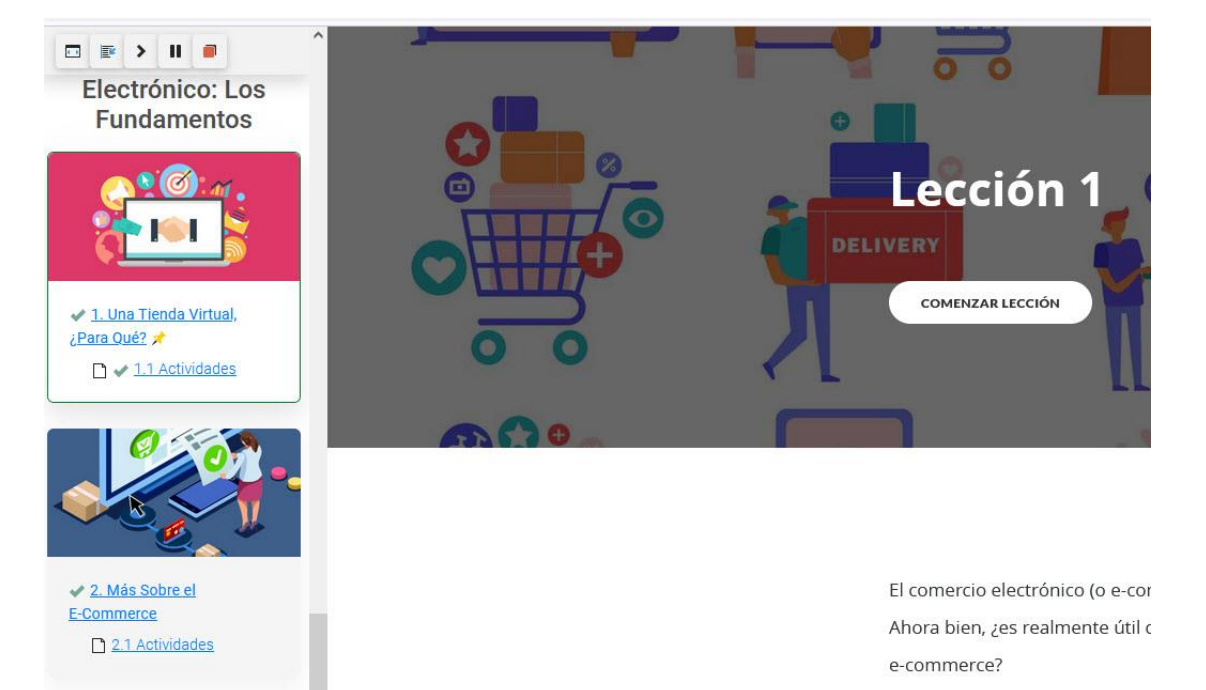

En este capítulo se estudiarán l

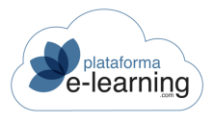

# **GLOSARIO DE TÉRMINOS**

Esta opción de menú ofrece al Alumno/a una recopilación de términos utilizados en el curso, acompañados de sus correspondientes descripciones o comentarios. Es un recurso que facilita al Alumno/a la comprensión e integración de algunos contenidos didácticos. Para buscar un término concreto El Alumnado puede hacer clic sobre los enlaces de las letras del alfabeto, utilizar el buscador o hacer clic en la opción *Mostrar todos*.

| ROL DE ALUMNO     | L DE PROFESOR ROL DE AUTOR                                                                                                    |         |
|-------------------|----------------------------------------------------------------------------------------------------|---------|
| Mis cursc         | / Introducción al comercio electrónico                                                                                                    | TEMARIO |
| AZ Glos           | rio de términos                                                                                                    |         |
|                   |                                                                                                    |         |
| Escribe tu búsqu  | da BUSCAR Mostrar <u>Búsqueda</u> Todos <u>H P S</u>                                                                                                    |         |
| Registros 3       |                                                                                                    |         |
| НТТР              | Protocolo de comunicación.                                                                                                    |         |
| Pasarela de Pagos | Herramienta de una tienda online para pagar con tarjeta de crédito.                                                                                                    |         |
| SSL               | Los certificados SSL (capa de sockets seguros) son una pieza esencial de la<br>seguridad de los sitios web. Al visitar un sitio web con SSL, el certificado SSL<br>sitio web permite cifrar los datos que se envían. | del     |

### MATERIALES COMPLEMENTARIOS

Estos recursos son hipervínculos a direcciones web o a otros archivos y carpetas de interés que los Alumno/as pueden visualizar y descargar. Estos documentos pueden ser creados por los Docentes, Autores y Administradores y suponen un recurso didáctico que sirve de ayuda para El Alumnado durante la tarea de aprendizaje de los contenidos del curso:

| Ð       | Mis cursos / Introducción al comercio electrónico<br>Materiales complementarios |        |         |                 |       |                  |
|---------|---------------------------------------------------------------------------------|--------|---------|-----------------|-------|------------------|
| Escri   | be tu búsqueda                                                                  | BUSCAR | Mostrar | <u>Búsqueda</u> | Todos | 1                |
| Registi | OS 3<br>Material complementario                                                 |        |         |                 | ¢     | Fecha            |
|         | Ejemplos de diseño gráfico.                                                     |        |         |                 |       | 04/08/2017 09:54 |
|         | LOPD<br>www.agpd.es                                                             |        |         |                 |       | 04/08/2017 09:51 |
| 2       | Noticias comercio electrónico.                                                  |        |         |                 |       | 04/08/2017 09:58 |

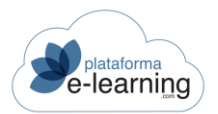

Los Materiales complementarios pueden agruparse en distintas Clasificaciones, lo que facilita al Alumno/a la localización y comprensión de los mismos y también se puede realizar una Búsqueda selectiva entre ellos.

Además, El Alumnado dispone de la siguiente información sobre los recursos:

- No visto: Indica que El Alumnado todavía no ha accedido al material desde que fue creado o modificado por última vez.
- ID: Es el identificador único del recurso.
- Nombre: Es el título del recurso.
- Clasificación: Indica el tipo de recurso y permite agrupar recursos con características comunes para facilitar al Alumno/a su localización y comprensión. Ejemplos de clasificaciones típicas serían: Noticias, Enlaces web, Tutoriales, Documentos, etc.
- Descripción: es una descripción breve del recurso.
- Fecha: Es la fecha en la que se creó o se modificó el recurso por última vez.

Haciendo clic sobre el nombre del material complementario El Alumnado accede o bien a un enlace web o bien a un documento o a un repositorio de archivos que le lleva al contenido de interés.

Si el material consiste en un enlace a una página web o en único archivo, por ejemplo de tipo PDF, éste se abrirá en una nueva ventana mostrando su contenido.

Si está formado por varios documentos o archivos, éste puede mostrarse como un repositorio de archivos o como una galería de imágenes (álbum de fotos), si los archivos tienen formato de imagen.

Los materiales pueden ser:

- Globales: Son públicos, son creados por los Administradores y pueden visualizarse a través de la Biblioteca del Campus.
- Del curso: Son creados por los Autores y son accesibles para todos los Alumno/as de todas las convocatorias del curso a través de la sección Formación.
- De la convocatoria: Sólo están disponibles para los Alumno/as de la convocatoria a la que pertenece el Docente que los ha creado, a través de la sección Formación.

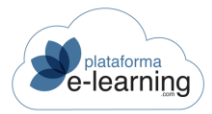

# PREGUNTAS FRECUENTES

Las Preguntas frecuentes son una recopilación de las preguntas y respuestas más habituales del curso que el Docente pone a disposición del Alumnado.

Las Preguntas frecuentes pueden estar agrupadas bien como Preguntas generales del curso o bien como Preguntas específicas de cada lección:

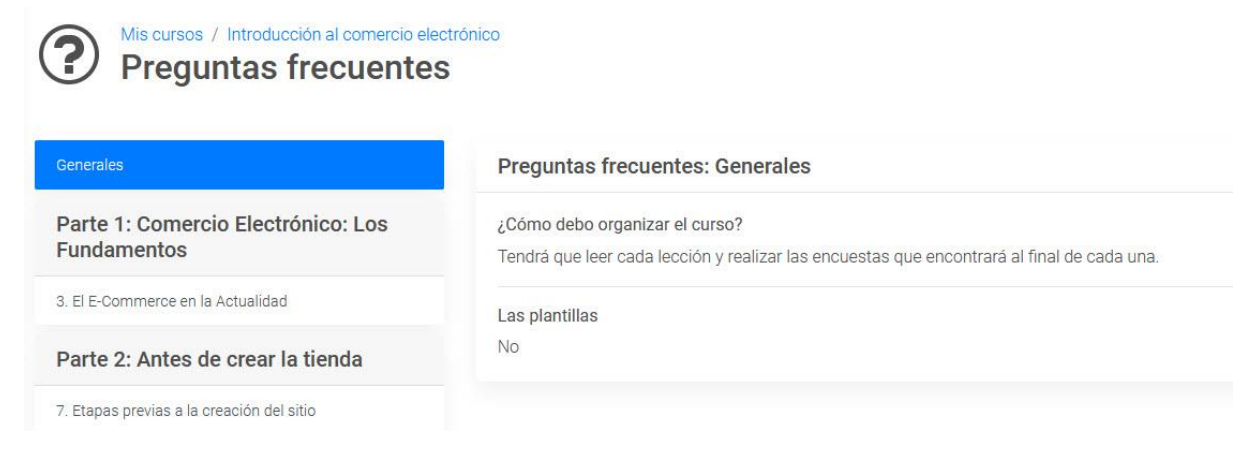

Para consultar una pregunta frecuente El Alumnado debe hacer clic en el enlace de la pregunta. Por ejemplo, al seleccionar el enlace de la lección, El Alumnado vería lo siguiente:

| Mis cursos / Introducción al comercio ele<br>Preguntas frecuentes | ctrónico<br>S                                                                                                    |
|-------------------------------------------------------------------|----------------------------------------------------------------------------------------------------|
| Generales                                                         | Preguntas frecuentes: 7. Etapas previas a la creación del sitio                                                     |
| Parte 1: Comercio Electrónico: Los<br>Fundamentos                 | Lección: 7.1 Actividades<br>Una Tienda online ¿Para qué?                                                            |
| 3. El E-Commerce en la Actualidad                                 | Una tienda online se refiere a un tipo de comercio que se una como medio principal para realizar sus transacciones. |
| Parte 2: Antes de crear la tienda                                 |                                                                                                    |
| 7. Etapas previas a la creación del sitio                         |                                                                                                    |

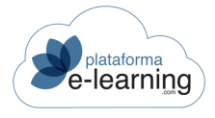

# CALENDARIO

El calendario muestra los eventos que tendrán lugar durante la convocatoria, así como las fechas y horas de inicio y finalización de dichos eventos. También indica las fechas entre las cuales se desarrolla la convocatoria.

| CLINES     MARIES     MERCOLES     JUEVES     VIERES     SABADO       Q     LINES     MERCOLES     JUEVES     VIERES     SABADO       Q     LINES     LINES     LINES     LINES     LINES     LINES       Q     LINES     LINES     LINES     LINES     LINES     LINES       Q     LINES     LINES     LINES     LINES     LINES     LINES       Q     LINES     LINES     LINES     LINES     LINES     LINES       Q     LINES     LINES     LINES     LINES     LINES     LINES                                                                                                    | DOMINGO | SABADO | VIERNES                                                                                                    | 1110 1/0 5 |           | MARTER | 1111150                                                                | 0 |
|----------------------------------------------------------------------------------------------------|---------|--------|----------------------------------------------------------------------------------------------------|------------|-----------|--------|------------------------------------------------------------------------|---|
| a         4         5         6         7         8         9           11         12         13         14         15         16                                                                                                    |         | 0      |                                                                                                    | JOLVES     | MIERCOLES | MARIES | LUNES                                                                  | * |
| A         5         6         7         8         9           11         12         13         14         15         16                                                                                                    |         | 2      | [00:00] Inicio disponibilidad<br>Lección: 1. Una Tienda Virtual,<br>¿Para Qué?     [12:00] Tutoría: admin<br>campus * |            |           |        |                                                                        | 2 |
| <u>11</u> 12 13 14 15 16                                                                                                    | 3       | 9      | 8                                                                                                    | 7          | 6         | 5      | 4                                                                      | ٩ |
| General Content of the second second se |         | 16     | 15                                                                                                    | 14         | 13        | 12     | 11<br>[12:00-14:00] Clase turno de<br>mañana<br>Profesor: admin campus | q |
| Q 18 19 20 21 22 23                                                                                                    | 3       | 23     | 22                                                                                                    | 21         | 20        | 19     | 18                                                                     | ٩ |
| Q 25 26 27 28 29 30                                                                                                    |         | 30     | 29                                                                                                    | 28         | 27        | 26     | 25                                                                     | ٩ |

En una convocatoria pueden tener lugar distintos tipos de eventos, que están representados en el calendario con los siguientes iconos:

- X Evento general: Simboliza un evento de carácter general y es introducido en el calendario por un Docente para señalar cualquier acontecimiento que estime oportuno.
- Alcanzar lección: Indica que un Docente ha establecido una fecha límite en la que los Alumno/as deben haber alcanzado una lección. Este evento especialmente importante si esa lección tiene establecida una fecha límite de acceso o si tienene asociado algún examen o trabajo con fecha máxima de realización.
- Stutoría: Indica la existencia de una tutoría organizada por un Docente de la convocatoria.
- Clase presencial: Indica un evento de tipo presencial así como los Docentes del curso responsables.
- 🖾 Evento de agenda personal: Son los eventos personales que el propio Alumno/a puede introducir desde su agenda personal en el Calendario de la convocatoria. El Alumnado puede elegir si desea que el calendario muestre o no los eventos de su agenda personal.
- Finalización del curso: Indica el día que finaliza la convocatoria del curso.

Todos los eventos introducidos en la convocatoria, pasados, presentes y futuros, pueden ser filtrados mediante las siguientes opciones:

| Event   | OS             |                             |
|---------|----------------|-----------------------------|
| Mostra  | r <u>Todos</u> | Aes Hoy Anteriores Próximos |
| Registr | os 3           |                             |
| Tipo    | Fecha          | Evento                      |
|         |                |                             |

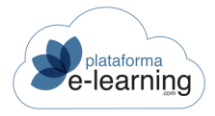

# **EVALUACIÓN**

La siguiente sección que El Alumnado encuentra en la barra de navegación secundaria es la sección de **Evaluación**. En esta sección El Alumnado puede consultar sus datos académicos respecto a esa convocatoria, así como los exámenes y trabajos entregados (tanto de manera individual como grupal).

Al hacer clic en **Evaluación** las siguientes opciones aparecen, dependiendo de la configuración administrativa de perfiles de la convocatoria:

| E E           | valuación           | ^ |
|---------------|---------------------|---|
| *             | Situación académica |   |
| Å             | Exámenes entregados |   |
| ර             | Trabajos            |   |
| \$ <u>;</u> # | Grupos de alumnos   |   |

# SITUACIÓN ACADÉMICA

Esta opción del menú secundario ofrece todos los datos relacionados con la evolución académica del Alumnado en la convocatoria. La información académica se muestra de la siguiente manera:

Datos de usuario: Muestra los datos personales del usuario tales como el *Identificador* único de usuario en el campus (ID), su nombre de *Usuario* y su *Nombre* real.

| Mis cursos / Introducción al comercio electrico Situación académica | ónico                                |
|---------------------------------------------------------------------|--------------------------------------|
| Alumno                                                              |                                      |
| ID usuario:                                                         | 2                                    |
| Usuario:                                                            | Alumno                               |
| Nombre:                                                             | Silvia                               |
| Curso                                                               |                                      |
| Nombre:                                                             | Introducción al comercio electrónico |
| Fecha de inicio:                                                    | 02/12/2019                           |
| Requisitos mínimos necesarios                                       |                                      |
| Calificación final mínima:                                          | 8                                    |
| Resultado alcanzado                                                 |                                      |
| Tiempo total de conexiones:                                         | 9h 49m 35s                           |
| Lecciones terminadas:                                               | 50%                                  |
| Lección alcanzada:                                                  | 9.1 Actividades                      |
| Resultado:                                                          | PENDIENTE                            |

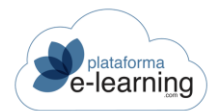

- Curso: Muestra el nombre del curso y la decha de inicio del acceso del Alumnado a la convocatoria.
- Requisitos mínimos necesarios: Muestra los datos relevantes de la convocatoria, tales como la Calificación mínima necesaria que debe obtener El Alumnado para superarla.
- Resultado alcanzado Indica los siguientes datos concretos del Alumnado en la convocatoria:
  - Tiempo total de conexiones: Tiempo de conexión del Alumnado en el curso.
  - Lecciones terminadas: indica el porcentaje de lecciones realizadas.
  - Lección alcanzada: Indica la lección más avanzada del temario a la que El Alumnado ha accedido.
  - Resultado: Indica si El Alumnado ha superado satisfactoriamente el curso. Sólo se muestra en aquellas convocatorias que tienen establecida una calificación final mínima en sus criterios de calificación.
- Criterios de calificación: Son las distintas calificaciones obtenidas por El Alumnado en el curso. La calificación final del Alumnado se basa en estas calificaciones. Cada criterio puede ponderar de forma diferente para la obtención de la calificación final del Alumnado:

| Criterios de calificación |      |                    |                                      |  |  |  |  |  |  |
|---------------------------|------|--------------------|--------------------------------------|--|--|--|--|--|--|
| Criterio de calificación  | Peso |                    | Actividades completadas 💠 Comentario |  |  |  |  |  |  |
| Exámenes                  | 50   | Completar todo 2,5 | 1/1                                  |  |  |  |  |  |  |
| Trabajos                  | 25   | Completar todo     | 0/1                                  |  |  |  |  |  |  |
| Clases presenciales       | 5    | Completar todo     |                                      |  |  |  |  |  |  |

- o Criterio de calificación: Nombre de cada criterio o calificación.
- Peso: Cada criterio puede ponderar de forma diferente para la obtención de la calificación final del Alumnado. Si un criterio tiene peso 2 entonces significa que su peso es el doble que otro que tenga peso 1. Otra forma de ver los pesos, es que si todos los pesos suman 100, entonces cada peso es igual al porcentaje en el que la calificación obtenida en cada criterio afecta a la calificación final.
- Calificación mínima: Opcionalmente se puede indicar una calificación mínima que debe obtener El Alumnado en el criterio de calificación para poder hacer media con el resto de criterios. Si El Alumnado no supera esta calificación mínima entonces su calificación final será cero.
- Requisito: Indica si los Alumno/as deberán completar o aprobar todas las actividades asociadas al criterio de calificación. Un ejemplo de uso sería si se requiere que los Alumno/as deben aprobar todos los exámenes.
- Calificación: Es la calificación obtenida por El Alumnado en el criterio de calificación. En caso de que El Alumnado no haya completado todos los objetivos puede mostrarse también, entre paréntesis, la calificación del Alumnado sin tener en cuenta los objetivos pendientes, es decir, se mostrará la calificación media teniendo sólo en cuenta los objetivos completados. Por ejemplo, en el caso de los exámenes, se mostraría la calificación media ponderada teniendo en cuenta todos los exámenes, incluidos los pendientes de realizar, y entre paréntesis, la media correspondiente solamente a los exámenes del Alumnado entregados y corregidos.
- Actividades completadas: Si El Alumnado tiene establecida una calificación entonces indica el número de objetivos completados sobre el número total de objetivos. Por ejemplo, en el caso de la calificación en los exámenes, mostraría el número de exámenes entregados y corregidos sobre el número de exámenes totales con peso mayor que cero que tiene que realizar El Alumnado.
- Comentario sobre la calificación: El Docente puede introducir un comentario sobre la calificación para información del Alumnado.

Además, también se ofrece la siguiente información del Alumnado dentro de la convocatoria:

 Realización de contenido: Ofrece información relacionada con los accesos del Alumnado a las distintas lecciones del temario. Resaltar el campo *Fecha límite*, que indica el día límite en el que El Alumnado debe alcanzar una determinada lección. Esto puede tener especial importancia ya que puede haber algún examen o trabajo con fecha máxima de realización dentro de esa lección.

| Reali  | zació      | ón de contenidos                    |              |                         |                        |                               |            | ^          |
|--------|------------|-------------------------------------|--------------|-------------------------|------------------------|-------------------------------|------------|------------|
| Regist | ros 2      | D                                   |              |                         |                        |                               |            |            |
| ID     | <b>1</b> 1 | Lección                             | ≑ Estado     | Calificación 💠 Fecha li | mite 💠 Primer acceso 💠 | Dif. (días) 💠 Último acceso 🌲 | Accesos \$ | Tiempo 🌲   |
| Parte  | e 1: Cor   | mercio Electrónico: Los Fundamentos |              |                         |                        |                               |            |            |
| 173    | ۵          | 1. Una Tienda Virtual, ¿Para Qué?   | 🖌 Completado |                         | 18/08/2020             | 24/09/2021                    | 9          | 0000:00:10 |
| 174    |            | 1.1 Actividades                     | 🖌 Completado |                         | 18/08/2020             | 24/09/2021                    | 5          | 0000:00:12 |
| 175    |            | 2. Más Sobre el E-Commerce          | 🖌 Completado |                         | 18/08/2020             | 24/09/2021                    | 4          |            |
| 176    | ۵          | 2.1 Actividades                     | 🛹 Completado |                         | 18/08/2020             | 25/11/2020                    | 3          |            |
| 177    | ۵          | 3. El E-Commerce en la Actualidad   | 🖌 Completado |                         | 21/08/2020             | 25/11/2020                    | 2          |            |

- Exámenes realizados: Son los exámenes que El Alumnado ha realizado en la presente convocatoria y que han sido corregidos. Esta información muestra la *Calificación* obtenida en cada examen, si ha sido *Aprobado*, su *Fecha* de entrega, el número de *Intentos* para su realización, el *Peso* del examen en la calificación final y el *Tipo* de examen. No se muestran los exámenes de tipo autoevaluación.
  - Examen: Nombre del examen.
  - Tipo: Los exámenes pueden ser de tipo Autoevaluación, Voluntarios, Obligatorios o Bloqueantes.
  - Peso: Es el peso que tendrá la calificación obtenida en el examen en el cálculo de la calificación media. Indica la importancia del examen respecto al resto de exámenes de la convocatoria. Por ejemplo, si todos los exámenes tienen un peso de 1 y hay un examen específico que el Docente quiere que puntúe el doble, puede asignarle un peso igual a 2. Un examen con peso cero no cuenta para la calificación final del Alumnado. Los exámenes con el mismo peso ponderan igual. Un examen voluntario o de autoevalución siempre debe tener peso cero ya que éstos no afectan a la calificación final.
  - Intento: Indica el número de intento del Alumnado para hacer el examen. Es el Docente quien indica el número máximo de intentos para poder aprobar un examen, aunque normalmente será 1.
  - o Fecha: Es la fecha y la hora en la que El Alumnado entregó el examen.
  - o Calificación: Muestra la calificación obtenida por El Alumnado en el examen.
  - o Aprobado: Indica si El Alumnado ha superado o no el examen.

| Exám    | enes realizados       |   |             |   |        |   |         |                  |   |                 |          |
|---------|-----------------------|---|-------------|---|--------|---|---------|------------------|---|-----------------|----------|
| Registr | DS 1                  |   |             |   |        |   |         |                  |   |                 |          |
| ID \$   | Examen                | ¢ | Тіро        | ¢ | Peso 👙 | 5 | Intento | \$<br>Fecha      | ¢ | Calificación \$ | Aprobado |
| 154     | Examen fin de lección |   | Obligatorio |   | 10     |   | 1       | 30/03/2020 13:54 |   | 2,5             | No       |

 Trabajos del curso: Muestra información acerca de los trabajos que El Alumnado ha de realizar dentro del curso.

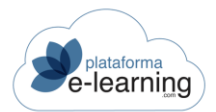

| Trabajos                  |       |              |         |             | ^             |
|---------------------------|-------|--------------|---------|-------------|---------------|
| Registros no encontrados  | S     |              |         |             |               |
| Archivo                   | Fecha | Calificación | ≑ Visto | Fecha visto | Acción        |
| Certificados de seguridad | ł     |              |         |             | SUBIR ARCHIVO |

- o Nombre: Nombre del Trabajo en el curso.
- Archivo: Nombre del Archivo que El Alumnado ha entregado al Docente.
- o Fecha: Indica la fecha y la hora en la que El Alumnado entregó el trabajo.
- Calificación: Es la calificación que el Docente ha dado al archivo entregado por El Alumnado. La calificación del Alumnado en el trabajo se obtiene de la media de calificaciones de los archivos que están como vistos y con calificación en el trabajo.
- Visto: Indica si el Docente ha marcaco como visto el archivo. Un archivo visto no puede borrarse.
- o Fecha visto: Fecha en la que el archivo ha sido visto por el Docente.
- Ver: enlace que permite ver o descargarse el archivo del trabajo. Para descargárselo se debe hacer clic con el botón derecho del ratón sobre el enlace y seleccionar la opción 'Guardar Destino Como...'.
- Subir archivo: Enlace desde el cual El Alumnado puede enviar un archivo del trabajo desde su ordenador al campus.
- Trabajos en grupos de Alumno/as: Muestra información acerca de los trabajos en grupo que El Alumnado ha de realizar dentro del curso.
  - o Nombre: Nombre del Trabajo en grupo.
  - Archivo: Nombre del Archivo que el Grupo de Alumno/asha subido al Casillero del grupo.
  - Fecha: Indica la fecha y la hora en la que el grupo de Alumno/as entregó el trabajo en grupo.
  - Usuario: Es el usuario que subió el archivo. Puede ser un Alumno/a del grupo o un Docente.
  - Calificación: Es la calificación que el Docente ha dado al archivo entregado por el grupo de Alumno/as. La calificación del grupo de Alumno/as en el trabajo se obtiene de la media de calificaciones de los archivos que están como vistos y con calificación en el trabajo.
  - Visto: Indica si el Docente ha marcado como visto el archivo. Un archivo visto no puede borrarse.
  - o Fecha visto: Fecha en la que el archivo ha sido visto por el Docente.
  - Ver: Enlace que permite ver o descargarse el archivo del trabajo. Para descargárselo se debe hacer clic con el botón derecho del ratón sobre el enlace y seleccionar la opción 'Guardar Destino Como...'.
  - Grupo: Enlace desde el cual El Alumnado puede acceder al apartado del grupo al que pertenece.
- Participación en foros de debate: PlataformaElearning.com incluye una tabla con la valoración de la Participación del Alumnado en los foros de debate, que tanto El Alumnado como el Docente, pueden

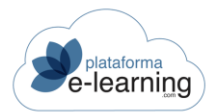

#### ver.

| Partic   | pación en foros de debate                                                                                        |   |               |                |                        |   |                           |
|----------|----------------------------------------------------------------------------------------------------|---|---------------|----------------|------------------------|---|---------------------------|
| Registro | is 1                                                                                                    |   |               |                |                        |   |                           |
| ID \$    | Foro de debate                                                                                                   | ¢ | Obligatorio 🗘 | Calificación ≑ | Mensajes del<br>alumno | ¢ | Mensajes media<br>alumnos |
| 62       | Di el nombre de una tienda online que para ti cumpla con el modelo de comercio electrónico y explica por<br>qué. |   | ~             |                | 2                      |   | 1,5                       |

- o Foro de debate: Muestra el nombre del foro.
- Obligatorio: Indica si la participación en el foro se tiene en cuenta para aprobar la convocatoria.
- Calificación: Muestra la calificación que el Docente ha asignado a los mensajes del Alumnado.
- Mensajes del Alumnado: Indica el número de mensajes que El Alumnado ha escrito en el foro.
- Mensajes media Alumno/as: Es la media del número de mensajes introducidos por los Alumno/as que han participado en el foro.
- Encuestas realizadas: Muestra las encuestas que El Alumnado ha entregado en esta convocatoria. De cada encuesta aparece información tal como su número *Identificativo* en el campus, su *Nombre*, la *Fecha* y la hora en la que fue entregada y si su realización es *Obligatoria* o no. Si la encuesta es obligatoria entonces tiene que ser entregada por El Alumnado antes de seguir avanzando en el temario.

### **EXÁMENES ENTREGADOS**

Esta opción de menú muestra información sobre todos los exámenes que El Alumnado ha entregado durante la convocatoria. Dicha información comprende el nombre del *Examen*, el número de *Intento* de realización del examen (el Docente puede establecer un número máximo de intentos para la superación del examen), la fecha de *Entrega* del mismo así como el *Tiempo* que El Alumnado tardó en realizarlo. Además, también indica la *Calificación* obtenida por El Alumnado. Este texto aparece marcado en color verde si El Alumnado lo ha superado y en rojo si lo ha suspendido. El examen no corregido todavía por el Docente aparece como *No corregido*.

Los exámenes son corregidos automáticamente por el sistema a menos que haya alguna pregunta de respuesta escrita, en cuyo caso debe ser el Docente quien corrija manualmente dichas preguntas.

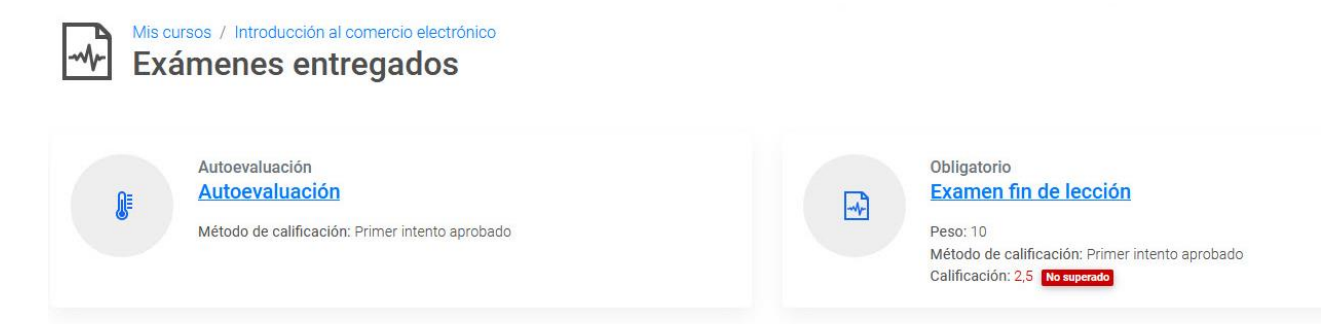

El Docente de la convocatoria puede decidir si permite al Alumno/a ver sus propias *Respuestas* al examen, así como las *Soluciones* del mismo. Si está permitido, El Alumnado ha de hacer clic en el enlace correspondiente, para ver esa información.

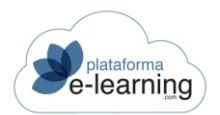

Al ver el resultado del examen entregado, El Alumnado puede ver en qué opciones falló al responder a cada pregunta. Éstas se señalan con un aspa roja. Así, El Alumnado visualiza sus respuestas, ya corregidas:

5. Ordena de más actual a más antigua estos tres clásicos del terror.

Seleccione y arrastre cada elemento a su posición correcta dentro de la lista

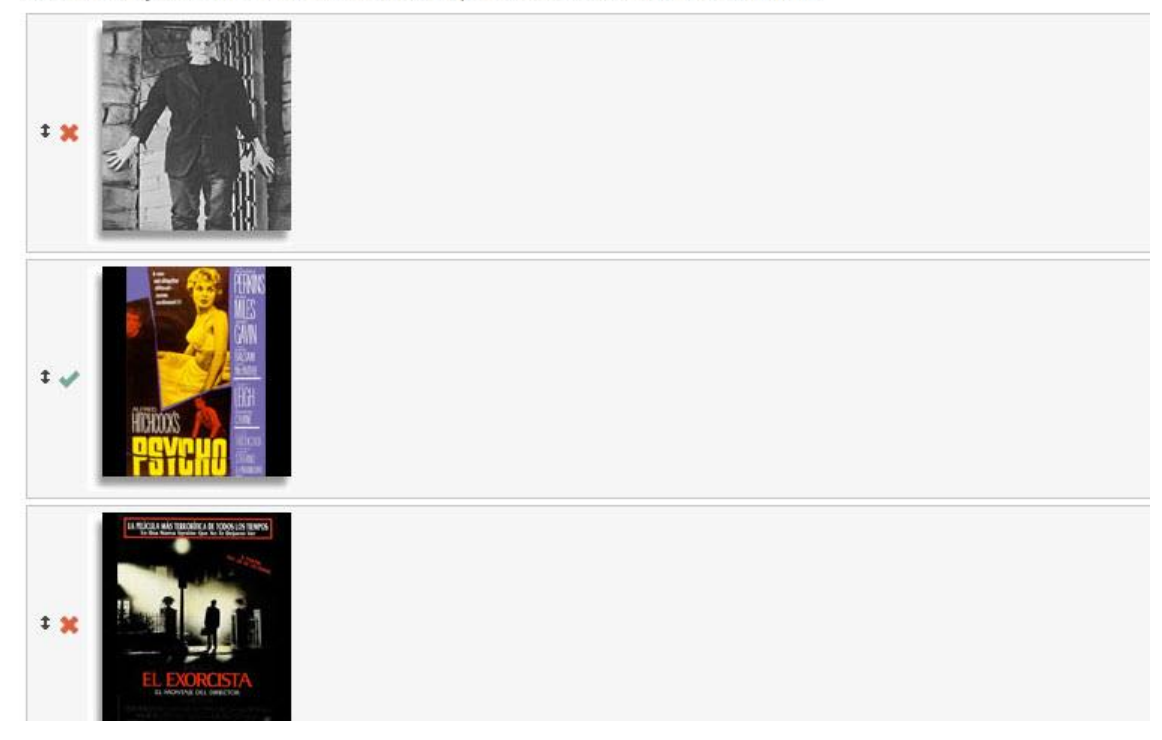

#### Y la solución a las mismas:

7. Rellena los huecos en el siguiente enunciado sobre cine:

| <ul> <li>Seleccione la respuesta adecuada en cada desplegable</li> </ul>                                         |        |
|----------------------------------------------------------------------------------------------------|--------|
| En Tiburón 🗸 un escualo gigante hizo estragos en una tranquila playa americana. Este gran éxito fue dirigido por | Steven |
| jovencísimo Richard Dreyfuss v, y Robert v Shaw en el papel del cazatiburones Quint.                             |        |

8. ¿Cual es para tí la pelicula de terror más impactante?. Razona tu respuesta.

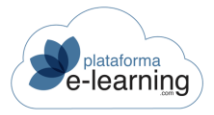

#### TRABAJOS

Esta opción del menú secundario ofrece información acerca de los trabajos que El Alumnado debe realizar en la convocatoria. La realización de un trabajo consiste, normalmente, en la elaboración de uno o varios archivos por parte del Alumnado que subirá al campus para que el Docente pueda corregirlos.

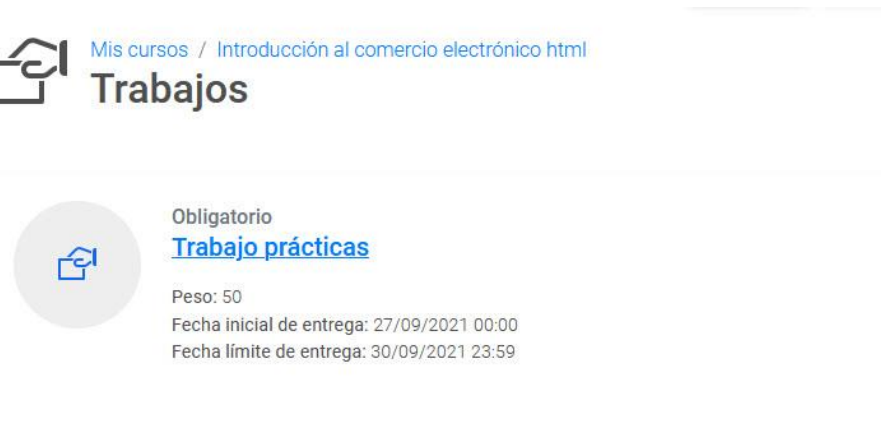

- Trabajo cerrado: Indica que el trabajo está cerrado y no es posible subir nuevos archivos. Esto puede ser debido a que el trabajo no haya comenzado todavía o a que haya concluido el periodo para la realización del trabajo.
- Nombre del trabajo: Nombre del trabajo que deben realizar los Alumno/as.
- Tipo de trabajo: Un trabajo puede ser Voluntario, Obligatorio o Bloqueante.
  - Voluntario: No es obligatorio hacer un trabajo voluntario. La calificación obtenida no afecta a la calificación final del Alumnado.
  - Obligatorio: Si el tipo de navegación en el temario es lineal o bloqueante y el trabajo está asignado al temario entonces El Alumnado debe subir al menos un archivo en el trabajo antes de poder seguir avanzando en el temario.
  - Bloqueante: Si el tipo de navegación en el temario es lineal o bloqueante y el trabajo está asignado al temario entonces El Alumnado debe subir al menos un archivo en el trabajo y que esté puntuado por un Docente para poder seguir avanzando en el temario.
- Peso: Es el peso que tendrá la calificación del trabajo en el cálculo de la calificación media de los trabajos del curso obtenida por los Alumno/as. Es un número que indica la importancia del trabajo respecto al resto de trabajos del curso. Por ejemplo, si todos los trabajos tienen un peso de 1 y hay un trabajo específico que el Docente quiere que puntúe el doble, puede asignarle un peso de 2. Un trabajo con peso cero no cuenta para la calificación media. Para que la calificación media de los trabajos afecte a la calificación final de los Alumno/as se deberá indicar en la configuración de las calificaciones de la convocatoria.
- Fecha inicial de entrega: Opcionalmente se puede indicar una fecha y hora en la que los Alumno/as van a poder acceder al trabajo. Antes de esa fecha no se va a poder subir ningún archivo asociado al trabajo ni tampoco se podrá ver el enunciado del mismo.
- Fecha límite de entrega: Si el Docente lo desea, puede indicar una fecha y hora máxima para poder entregar el trabajo. Después de esa fecha no se podrá subir ningún archivo asociado al trabajo.
- Descripción breve: Es una breve descripción del trabajo. A continuación podrá aparecer la explicación detallada del trabajo que hay que realizar.

Al hacer clic en el nombre del trabajo, El Alumnado accede a la información específica del mismo:

| e-learning                     |                   |       |              | MANU  | AL ALUMNADC | )     |
|--------------------------------|-------------------|-------|--------------|-------|-------------|-------|
| Trabajo:                       | Trabajo prácticas |       |              |       |             |       |
| Fecha inicial de entrega:      | 27/09/2021 00:00  |       |              |       |             |       |
| Fecha límite de entrega:       | 30/09/2021 23:59  |       |              |       |             |       |
| Calificación mínima requerida: | 6                 |       |              |       |             |       |
| Profesores:                    | 0                 |       |              |       |             |       |
| SUBIR ARCHIVO                  |                   |       |              |       |             | 9.847 |
| Registros 1                    |                   |       |              |       |             |       |
| Archivo                        | Tamaño            | Fecha | Calificación | Visto | Fecha visto | Acci  |
|                                |                   |       |              |       |             |       |

Esta información comprende el nombre del *Trabajo*; la fecha *Inicial* y *Límite* habilitada para que El Alumnado entregue el archivo al Docente o Docentes encargados de la corrección del mismo y los *Archivos* que el Docente, de manera opcional, haya adjuntado al enunciado del trabajo. Además, en esta opción de menú El Alumnado obtiene una *Descripción breve* y otra *Descripción ampliada* del trabajo a desarrollar.

Al seleccionar la opción *Subir archivo* El Alumnado puede enviar un archivo desde el disco duro de su ordenador hasta el campus. De este modo, el archivo quedará alojado en el casillero de archivos de trabajo, al que podrá acceder el Docente responsable del trabajo.

PlataformaElearning.com ofrece la posibilidad de incluir en los Trabajos una Grabadora de voz que permite crear archivos de audio con la voz del Alumnado:

| Mis cursos / Introducción al comercio electrónico html / Trabajos / Trabajo<br>Subir archivo |                                                   |                                                                                                    |  |  |  |  |  |  |  |
|----------------------------------------------------------------------------------------------|---------------------------------------------------|----------------------------------------------------------------------------------------------------|--|--|--|--|--|--|--|
|                                                                                              | Trabajo:                                          | Trabajo prácticas                                                                                   |  |  |  |  |  |  |  |
| Si el tra                                                                                    | bajo consiste en subir un archivo de audio con su | u voz, puede utilizar la grabadora de voz para crear dicho archivo. 🍨 <mark>Grabadora de voz</mark> |  |  |  |  |  |  |  |
| Los ca                                                                                       | mpos marcados con * son obligatorios              |                                                                                                    |  |  |  |  |  |  |  |
|                                                                                              | Archivo*                                          | Seleccionar archivo Ningún archivo seleccionado                                                     |  |  |  |  |  |  |  |
|                                                                                              | Comentario del alumno                             |                                                                                                    |  |  |  |  |  |  |  |

Sin salir del campus, los Alumno/as pueden grabar sus archivos de voz con el contenido del trabajo y subirlos al campus como un archivo de trabajo.

Para usar la grabadora de voz, El Alumnado necesitará un micrófono y altavoces o auriculares. Para empezar a grabar ha de hacer clic en Grabadora de voz, se abrirá una nueva ventana con las instrucciones de uso:

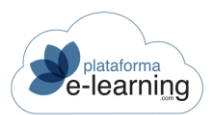

#### Grabadora de voz

Instrucciones de uso: Prepare un micrófono, grábese pulsando sobre 'Grabar' y pulse 'Detener' para finalizar la grabación. Una vez terminada puede descargarse el audio para subirlo manualmente al trabajo, o pulsar 'Subir' para subirlo al trabajo de forma automática.

Una vez que haya finalizado, puede parar la grabación pulsando el botón Detener . Puede comprobar el resultado seleccionando la opción Iniciar reproducción. Si el resultado es satisfactorio, enonces deberá Confirmar y después Guardar el archivo mp3 generado. A continuación, puede subirlo al campus como archivo de trabajo.

Para enviar un archivo desde su ordenador hasta el campus, El Alumnado debe seguir los siguientes pasos:

 Hacer clic en Seleccionar archivo: De manera automática se abre una ventana de carga de archivos del ordenador del Alumnado. Desde esta ventana El Alumnado puede seleccionar el archivo que va a subir al campus como contenido del trabajo.

| ← → ∽ ↑ 🕹 > Este equipo > Descargas                    | ~ | ට 🔎 Buscar en De      | scargas       |
|--------------------------------------------------------|---|-----------------------|---------------|
| Organizar 🔻 Nueva carpeta                              |   | ÷==                   | • 🔳 🕐         |
| Escritorio * Nombre<br>Descargas * Nombre<br>V hoy (2) |   | Fecha de modificación | Тіро          |
| 🔮 Documentos 🖈 🚾 equipamiento                          |   | 28/09/2021 11:01      | Microsoft Edg |
| ■ Imágenes * Book1<br>✓ ayer (1)                       |   | 28/09/2021 10:21      | Microsoft Exc |
| ✓ ayer (1)                                             |   | 27/09/2021 18:51      | Archivo EXP   |
|                                                        |   |                       |               |
| v <                                                    |   |                       | >             |
| Nombre:                                                |   | ✓ Todos los archivos  | ~             |
|                                                        |   | Abrir                 | Cancelar      |

Una vez que El Alumnado ha seleccionado el archivo ha de pulsar sobre la opción Abrir. La
ventana para seleccionar el archivo se cierra y aparece de nuevo la de Subir archivo, con el
archivo elegido ya cargado y dispuesto para ser enviado al campus:

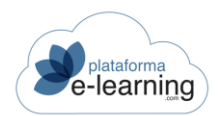

| os campos marcados con * son obligatorios |                                      |
|-------------------------------------------|--------------------------------------|
| Archivo*                                  | Seleccionar archivo equipamiento.pdf |
| Comentario del alumno                     |                                      |
|                                           | 0/1000<br>ACEPTAR                    |

Además, en este momento El Alumnado puede escribir algún comentario para el Docente a modo de nota explicativa del archivo que va a entregarle.

Al hacer clic en Aceptar El Alumnado sube el archivo del trabajo al campus y lo entrega al Docente:

| 🕞 SUBI | R ARCHIVO                               |              |                  |              |   |       |   |             |              |
|--------|-----------------------------------------|--------------|------------------|--------------|---|-------|---|-------------|--------------|
| Espaci | 0                                       |              |                  |              |   |       |   |             | ЗКВ          |
| Regist | ros 1                                   |              |                  |              |   |       |   |             |              |
|        | Archivo                                 | \$<br>Tamaño | Fecha            | Calificación | ÷ | Visto | ÷ | Fecha visto | \$<br>Acción |
|        | <u>T30_0000281251_210927_024455.EXP</u> | 7 KB         | 28/09/2021 11:10 |              |   |       |   |             | BORRAR       |

Esta pantalla muestra la siguiente información:

- Subir archivo: mediante este enlace, El Alumnado puede subir otro archivo al Campus repitiendo el proceso antes desarrollado.
- Borrar: Sirve para borrar archivos previamente seleccionados. Sólo se pueden borrar aquellos archivos que no estén marcados como vistos por el Docente.
- Archivo: Muestra el nombre del archivo que El Alumnado ha entregado al Docente con el contenido del trabajo.
- o Tamaño: Indica el tamaño del archivo en KBytes.
- o Fecha: Muestra la fecha en la que se envió el archivo.
- Calificación: Muestra la calificación que el Docente ha dado al archivo entregado por El Alumnado.
- Visto y Fecha visto: Indica si el Docente ya ha visto el archivo y cuándo. Un archivo visto no puede borrarse.

Una vez que El Alumnado ha subido un nuevo archivo, al Docente se le mostrará un Aviso indicándole que un Alumno/a ha subido un nuevo archivo al trabajo.

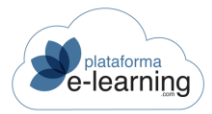

#### **GRUPOS DE ALUMNO/AS**

Esta opción del menú secundario muestra los trabajos grupales para la convocatoria. Así, El Alumnado puede desarrollar un trabajo grupal junto con otros Alumno/as de la convocatoria. Estos Grupos de Alumno/as son creados por los Docentes. De la misma manera que los trabajos individuales, estos trabajos en grupo consisten en la elaboración de uno o más archivos que serán entregados al Docente para su posterior corrección.

| Mis of Gr | cursos / Introducción al comercio electrónico html<br>rupos de alumnos                 |
|-----------|----------------------------------------------------------------------------------------|
|           | <u>Trabajo fin de curso</u>                                                            |
| <b>V</b>  | El objetivo de este trabajo es que los alumnos demuestren su capacidad de comunicación |
|           | Fecha inicial de entrega: 27/09/2021 00:00                                             |
|           | Fecha límite de entrega: 30/11/2021 23:59                                              |

Al hacer clic en el nombre del trabajo El Alumnado accede a la información específica del mismo, así como al grupo de trabajo del cual forma parte.

|                                      | Trabajo en grupo: Trabajo fin de curso<br>Grupo: A                                     |          |         |                     |
|--------------------------------------|----------------------------------------------------------------------------------------|----------|---------|---------------------|
| TRABAJO EN GRUF                      | 20 CASILLERO DEL GRUPO MENSAJES DEL GRUPO                                              | 0        |         |                     |
| Trabajo en gr                        | upo                                                                                    | Grupo    |         |                     |
| Nombre:                              | Trabajo fin de curso                                                                   | Nombre:  | A       |                     |
| Fecha inicial de<br>entrega:         | 27/09/2021 00:00                                                                       | Alumnos: | demo1 - | A demo2 - A demo4 - |
| Fecha límite de<br>entrega:          | 30/11/2021 23:59                                                                       |          | demo5 - | Usuario demo3       |
| Calificación<br>mínima<br>requerida: | 5                                                                                      |          |         |                     |
| Profesores:                          | admin campus                                                                           |          |         |                     |
| Descripción<br>breve:                | El objetivo de este trabajo es que los alumnos demuestren su capacidad de comunicación |          |         |                     |

Esta información comprende el nombre del *Trabajo en grupo*; el nombre del Docente o Docentes encargados de la corrección del mismo y un apartado destinado para que El Alumnado pueda consultar los *Archivos* que el Docente, de manera opcional, haya adjuntado al enunciado del trabajo. También, en esta opción de menú El Alumnado obtiene una *Descripción breve* y otra *Ampliada* del trabajo a desarrollar así como el nombre del *Grupo de Alumno/as* y los Alumno/as que lo integran.

Cuando el grupo de Alumno/as crea un archivo para entregarlo al Docente ha de acudir al enlace *Casillero*. Al hacer clic en él aparece la siguiente pantalla:

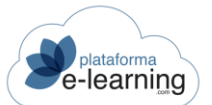

| Mis cursos / Introducción al comercio electrónico html / Grupos de alumnos / Trabajo en grupo<br>Casillero del grupo | TEMARIO   |
|----------------------------------------------------------------------------------------------------|-----------|
| Trabajo en grupo: Trabajo fin de curso<br>Grupo: A                                                                   |           |
| TRABAJO EN GRUPO CASILLERO DEL GRUPO MENSAJES DEL GRUPO                                                              |           |
| Espacio                                                                                                    | 10.000 KB |
| Registros no encontrados                                                                                             | Acción    |

Esta pantalla muestra el nombre del trabajo grupal así como el nombre del grupo de Alumno/as. Para entregar el archivo al Docente, El Alumnado debe clicar en *Subir archivo* y aparece una ventana que permite al Alumno/a seleccionar un archivo desde el disco duro de su ordenador para subirlo al campus y entregarlo al Docente encargado de la corrección del trabajo en grupo:

La información que muestra cada archivo es la siguiente:

- Archivo: Indica el nombre del archivo y la extensión del mismo. Es el archivo que contiene el trabajo grupal.
- Tamaño: Indica su tamaño en KBytes. Cada grupo dispone de un determinado espacio en su casillero.
- Fecha: Muestra la fecha y la hora en la que fue enviado.
- Usuario: Indica el nombre del usuario que envió el archivo. Puede ser un Alumno/a o un Docente, que devuelva un archivo con correcciones o anotaciones.
- o Calificación: Muestra la calificación del Docente al archivo entregado por el grupo.
- Visto y Fecha visto: Indica si el Docente ya ha visto el archivo y cuándo. Si un Docente ve un archivo, éste ya no puede ser borrado ni modificado por los Alumno/as.
- Borrar: Enlace para borrar el archivo. Sólo se pueden borrar los archivos que no han sido vistos por el Docente.
- Comentario: Permite ver un posible comentario del Docente y también del Alumnado acerca del archivo.

La opción Grupo de Alumno/as también muestra los enlaces Mensajes y Chat del grupo, los cuales permiten a los Alumno/as del grupo y a los Docentes mantener una gran interrelación comunicativa entre sí. La página principal de esta opción muestra si hay nuevos mensajes de los integrantes del grupo y cuántos Alumno/as están conectados al chat.

En todo momento los Alumno/as tienen herramientas de comunicación a su disposición:

- Mensajes : La mensajería de un grupo permite el intercambio de mensajes y archivos entre los Alumno/as que lo integran. Este espacio es común y limitado para el envío de archivos. Es importante tener en cuenta que los archivos enviados con el mismo nombre se sobreescriben.
- Chat <sup>Q</sup>: Esta herramienta permite una comunicación en tiempo real entre todos los Alumno/as del grupo de manera conjunta. El funcionamiento del chat está explicado en la opción de menú <u>Chat</u> de la sección **Comunicación**.

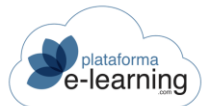

| Mis cursos / Introducción al comercio electrónico html / Grupos de<br>Mensajes del grupo | alumnos / Trabajo en grupo |
|------------------------------------------------------------------------------------------|----------------------------|
| Trabajo en grupo: Trabajo fin de curso<br>Grupo: A                                       |                            |
| TRABAJO EN GRUPO CASILLERO DEL GRUPO MENSAJE                                             | DEL GRUPO                  |
| Q NUEVO                                                                                  |                            |
| Mensajes                                                                                 | Archivos (0)               |
| Registros no encontrados                                                                 | Espacio 10.000 KB          |

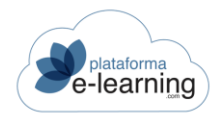

# COMUNICACIÓN

La siguiente sección en la barra de navegación secundaria es la sección **Comunicación**. Esta sección le permite al Alumno/a estar en permanente contacto con el resto de Alumno/as de la convocatoria así como con los Docentes de la misma.

**PlataformaElearning.com** no sólo es una plataforma donde El Alumnado accede a numerosos contenidos didácticos, sino que también es una poderosa herramienta de comunicación. Esta sección posibilita que El Alumnado mantenga un alto nivel de interrelación con el resto del Alumnado y del Docenteado, pues permite generar una gran cantidad de espacios donde compartir conocimientos, dudas, preguntas, etc., dotando al proceso de enseñanza-aprendizaje de un importante dinamismo.

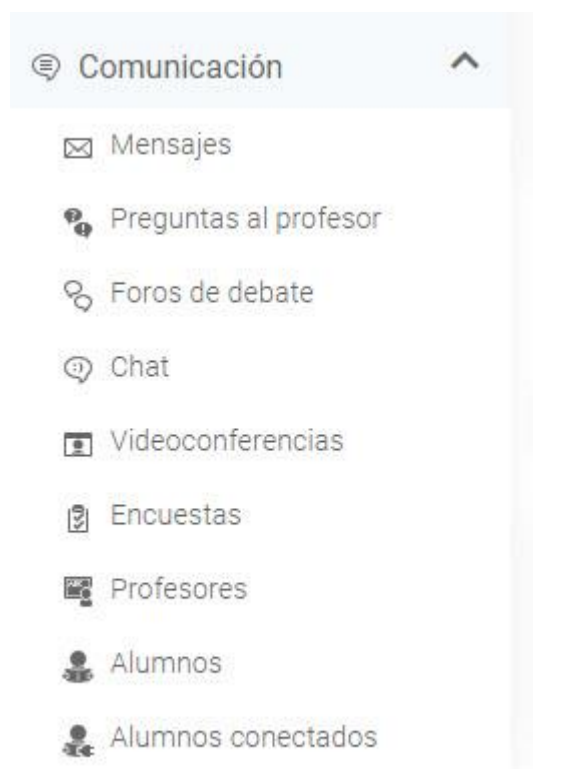

Alertas

# MENSAJES

La mensajería permite a los Alumno/as intercambiar mensajes con los Docentes y el resto de Alumno/as de la convocatoria. Los mensajes intercambiados pueden llevar un archivo adjunto. Es importante resaltar que los mensajes no son e-mail sino mensajes internos del **Campus**. Cuando un usuario envía un mensaje, la plataforma crea un registro. Si el emisor del mensaje borra ese mensaje, el registro desaparecerá de la plataforma, independientemente de que los destinatarios lo hayan leído o no.

Esta opción del menú secundario se compone de tres subsecciones: Bandeja de entrada, Mensajes enviados y Papelera.

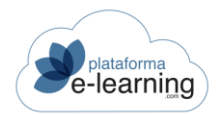

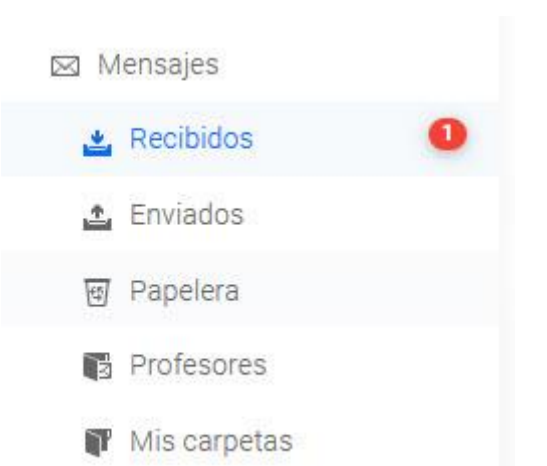

Bandeja de entrada: Es la página principal de esta opción de menú y muestra los nuevos mensajes recibidos por El Alumnado.

| ⊻      | Mis c<br>Me | ursos / Introduc<br>ensajes / | ción al comercio electrónico h<br>Recibidos | .tml      |                  |                     |             |   | TEMARIC |
|--------|-------------|-------------------------------|---------------------------------------------|-----------|------------------|---------------------|-------------|---|---------|
|        | EVO         | MARCAR COMO NO                | D LEÍDO                                     | Move Move | R A CARPETA      |                     |             |   |         |
| Regist | tros 🗿      |                               |                                             |           |                  |                     |             |   |         |
|        | ≥ \$        | D ÷ 0 ÷                       | De                                          | ÷         | Para             | Asunto              | \$<br>Fecha | Ŷ | Acción  |
| 0      | Z           |                               | Profesor. EL, Profe                         |           | Alumno           | Tutorías            | 30/09/2021  |   | VER     |
|        | M           |                               | Profesor: campus, admin                     |           | Alumno           | Exámenes corregidos | 30/09/2021  |   | VER     |
|        | 2           |                               | Administrador. campus, admin                |           | Usuario: [Todos] | mensaje destacado   | 20/01/2020  |   | VER     |
|        |             | M                             | Administrador. campus, admin                |           | Usuario: [Todos] | Estado del campus   | 17/01/2020  |   | VER     |

Desde esta página, El Alumnado puede crear un *Nuevo mensaje, Mover a otra carpeta* los mensajes seleccionados, *Marcarlos como no leídos* o reenviarlos. Además, la página indica el remitente *De* cada mensaje, el *Asunto* del mismo y la *Fecha* en que fue enviado. También aparecen los siguientes iconos:

- Indica un mensaje no leído.
- 🗋 Indica si el mensaje se ha reenviado o ha sido respondido.
- 🛽 Indica un mensaje con un archivo adjunto.

Al hacer clic en la acción Ver, El Alumnado puede visualizar el mensaje completo.

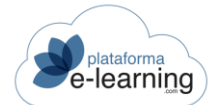

| Mensajes                                                     | MUEVO                                              |            |
|--------------------------------------------------------------|----------------------------------------------------|------------|
| Profesor. EL, Profe 30/09/2021<br>Tutorías                   | V MOVER A CARPETA                                  |            |
| Profesor: campus, 30/09/2021<br>admin<br>Exámenes corregidos | Asunto: Tutorías Nuevo<br>De: Profe EL<br>Profesor | ~ ANTERIOR |
| <b>Administrador</b> 20/01/2020                              | 30/09/2021 18:17<br>Para: Alumno                   |            |

Al visualizar el mensaje, El Alumnado puede:

- o Crear un Nuevo mensaje.
- o Responder al mensaje que acaba de leer.
- Responder a todos: Este enlace aparece si el mensaje tiene varios destinatarios y permite enviar un mensaje de respuesta a todos.
- o Reenviar: Enlace para reenviar este mensaje a otros destinatarios.
- Mover éste a otra carpeta (enviado o papelera).

Además, puede acceder inmediatamente al anterior o al siguiente mensaje mediante los botones:

| ANTERIOR |             |
|----------|-------------|
| ANTERIOR | ~ SIGULENTE |

Al crear un nuevo mensaje, El Alumnado dispone de las siguientes opciones:

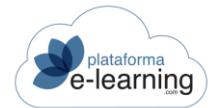

| Mis cursos / Introducción al comercio electró<br>Enviar mensaje | nico html / Mensajes / Recibidos                                     |
|-----------------------------------------------------------------|----------------------------------------------------------------------|
| हिंच илело                                                      |                                                                      |
| Los campos marcados con * son obligatorios                      |                                                                      |
| Destinatarios                                                   |                                                                      |
| Enviar a*                                                       |                                                                      |
| Mensaje                                                         |                                                                      |
| Asunto*                                                         |                                                                      |
| Archivo adjunto                                                 | Examinar No se han seleccionado archivos.                            |
|                                                                 | No se permite enviar mensajes con archivos adjuntos a otros alumnos. |
| Texto del mensaje*                                              |                                                                      |
|                                                                 |                                                                      |
|                                                                 |                                                                      |
|                                                                 | ENVIAR                                                               |

- Tipo de destinatarios: Permite seleccionar el tipo de destinatario para el mensaje: Docentes, Alumno/as, etc. En esta lista no aparecerán los Alumno/as que hayan decidido ocultar su visibilidad al resto de Alumno/as de la convocatoria (ver opción de menú <u>Alumno/as</u> en la sección Comunicación).
- Enviar a: Sirve para seleccionar los usuarios destinatarios del mensaje. PlataformaElearning.com permite que los Alumno/as, Docentes y autores puedan enviar un mismo Mensaje a distintos tipos de destinatarios al mismo tiempo. Para ello, hay que dejar en blanco el campo Tipo de los destinatarios y después seleccionar a los destinatarios en el campo Para, bien de uno en uno o bien en bloque, pulsando la tecla "Control" de su teclado mientras selecciona los usuarios deseados.
- o Asunto: Debe insertar un texto breve que indique el asunto del mensaje.
- Archivo adjunto: Dependiendo de la configuración establecida en la convocatoria, El Alumnado podrá adjuntar hasta 5 archivos a un mensaje enviado a otro Alumno/a. Al pulsar el botón *Examinar*, El Alumnado dispone de una ventana en la que puede seleccionar el archivo del disco duro de su ordenador.
- Texto del mensaje: En este campo de texto El Alumnado puede escribir un texto con el cuerpo del mensaje.

Mensajes enviados: Permite al Alumno/a consultar los mensajes que ha enviado con anterioridad, si lo desea podrá reenviarlos. Además, puede *Borrar* estos mensajes. Hemos de resaltar el hecho de que, si un mensaje es borrado, éste desaparece definitivamente del sistema. Así, desaparece también de la opción de menú Mensajes de los usuarios receptores del mismo. Si algún receptor no hubiera leído el mensaje y éste es borrado, es como si el mensaje nunca hubiera sido enviado.

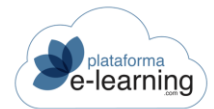

| Mis cursos / Intr<br>Mensaje | oducción al comercio e<br>s / Enviados | lectrónic<br>S | o html              |                          |   |            |   | TEMARIO |
|------------------------------|----------------------------------------|----------------|---------------------|--------------------------|---|------------|---|---------|
| MARCAR C                     | OMO NO LEÍDO                           | 9.             | MOVER A CARPETA     | ]                        |   |            |   |         |
| Registros 1                  |                                        |                |                     |                          |   |            |   |         |
|                              | ⇔ De                                   | \$             | Para                | Asunto                   | ¢ | Fecha      | Ŷ | Acción  |
| 0                            | <i>Alumno</i> : -, Cristina            |                | Profesor. EL, Profe | Reserva tutoría martes 5 |   | 30/09/2021 |   | VER     |

Papelera: Muestra los mensajes que han sido eliminados por El Alumnado. Esta opción del menú secundario permite al Alumno/a Borrar mensajes de manera definitiva, *Mover* mensajes *a otra carpeta*, así como también *Marcar como no leídos*. Además, El Alumnado puede *Ver* los mensajes de manera completa, *Buscar* algún mensaje o escribir uno *Nuevo*.

|           | s cursos / Intro<br>Iensajes | ducción al comercio elect<br>s / Papelera | rónico html |                          |                   |             |   | TEMARIO    |
|-----------|------------------------------|-------------------------------------------|-------------|--------------------------|-------------------|-------------|---|------------|
| 时 NUEVO   | MARCAR CO                    | MO NO LEÍDO                               | ~ № моч     | ER A CARPETA             |                   |             |   |            |
| Registros | • <u> </u>                   | - De                                      | ÷           | Para                     | Asunto            | \$<br>Fecha | ÷ | Acción     |
|           | Ø                            | Administrador. campus                     | s, admin    | <i>Usuario</i> : [Todos] | Estado del campus | 17/01/2020  |   | VER BORRAR |

### PREGUNTAS AL DOCENTE

Esta opción del menú secundario de navegación permite a los Alumno/as preguntar a los Docentes sobre alguna duda de una lección del curso o de caracter general. Las preguntas aparecen ordenadas por fecha de modo descendente:

| 9        | Mis cursos / Introdu<br>Preguntas | a profesores                                                                                                    |            |   | TEMARIO |
|----------|-----------------------------------|----------------------------------------------------------------------------------------------------|------------|---|---------|
| CA NUEV  | A PREGUNTA                        |                                                                                                    |            |   |         |
| Registro | os 2<br>Fecha ≑                   | Pregunta                                                                                                    | Respuesta  | 4 | Acción  |
| 9        | 30/09/2021 18:54                  | <i>Motivo de la pregunta: Otras dudas</i><br>Cuándo estará disponible el temario nuevo                                                                                                    | Disponible |   | VER     |
|          | 30/09/2021 18:54                  | Motivo de la pregunta: Duda sobre el contenido didáctico del curso<br>Lección: Parte 2: Antes de crear la tienda / 4. Etapas previas a la creación del sitio<br>No entiendo el punto 1 de este apartado porque indica que la solución es | Pendiente  |   |         |

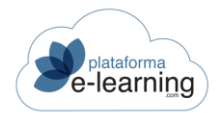

- Respuesta no leída <sup>Q</sup>: Indica que la respuesta del Docente a la pregunta todavía no ha sido leída por El Alumnado. Para ver la respuesta debe hacer clic en el enlace Ver.
- ID: Identificador de la pregunta.
- Fecha pregunta: Fecha en la que El Alumnado envío la pregunta.
- Fecha respuesta: Fecha en la que el Docente envió la respuesta a la pregunta.
- Docente: Docente al que va dirigida la pregunta.
- Pregunta: Texto con la pregunta del Alumnado.
- Respuesta: Indica si el Docente ha respondido o no a la pregunta.
- Ver: Enlace para ver la pregunta y la respuesta del Docente.

Al hacer clic en Nueva pregunta a un Docente, se muestra la siguiente página donde El Alumnado debe elegir el motivo de la pregunta:

| ?       | Mis cursos / Introducción a <b>Pregunta</b> | al comercio electrónico html / Preguntas a profesores      |  |
|---------|---------------------------------------------|------------------------------------------------------------|--|
| Los car | mpos marcados con * son obl                 | igatorios                                                  |  |
|         | Motivo de la pregunta*                      | ~                                                          |  |
|         |                                             | Duda sobre el contenido didáctico del curso<br>Otras dudas |  |

Si en motivo de pregunta selecciona la opción Duda sobre el contenido didáctico del curso se mostrará la siguiente ventana:

| الم NUEVA PREGUNTA               |                                           |
|----------------------------------|-------------------------------------------|
| Los campos marcados con * son ob | ligatorios                                |
| Lección*                         | ~                                         |
| Archivo adjunto                  | Examinar No se han seleccionado archivos. |
| Pregunta*                        | 1                                         |
|                                  |                                           |
|                                  |                                           |
|                                  |                                           |
|                                  |                                           |
|                                  | ACEPTAR                                   |

- Lección: El Alumnado puede elegir si desea formular una pregunta de carácter general del curso o asociarla al contenido de alguna Lección en concreto.
- Archivo adjunto: El Alumnado puede subir un archivo relacionado con la pregunta.
- Pregunta: Campo de texto donde debe insertar la pregunta.

Cuando El Alumnado termine de redactar la pregunta, debe hacer clic en Aceptar para enviarla.

El Docente, al responderla, podrá convertir estas preguntas en una Pregunta Frecuente de la convocatoria.

# FOROS DE DEBATE

El foro de debate es una herramienta de comunicación que permite a los usuarios del campus exponer ideas sobre algún tema predeterminado. Los usuarios del campus pueden utilizar los foros creados para expresarse libremente, consultar o enviar respuestas o comentarios a las mismas como si de una 'mesa redonda' se tratara.

Esta opción del menú secundario de navegación muestra todos los foros de debate que han sido abiertos. La información ofrecida de cada foro comprende el *Nombre* del mismo, si es *obligatorio* participar, el número de *Mensajes* que han sido creados en él, la fecha de creación del *Último* mensaje y una *Descripción* acerca de qué se verá en el foro.

| Curso | Introd        | lucción al comercio electrónico                                                                       | -                                     | ENTRAR                  | ROL DE ALUMNO         | ROL DE PROFESO |
|-------|---------------|----------------------------------------------------------------------------------------------------|---------------------------------------|-------------------------|-----------------------|----------------|
| 00    | Mis co<br>Foi | ursos / Introducción al comercio electrónico<br>ros de debate                                         |                                       |                         |                       |                |
| ç     | 8             | Obligatorio<br>Di el nombre de una tienda online<br>comercio electrónico y explica po                 | <u>que para ti c</u><br>r qué. Mensaj | cumpla cor<br>es nuevos | <u>n el modelo de</u> |                |
|       |               | La participación en este foro contará en la nota 1<br>Mensajes: 3<br>Último Mensaje: 15/02/2021 16:38 | final del curso.                      |                         |                       |                |
|       |               |                                                                                                    |                                       |                         |                       |                |

Además, aparecen los siguientes iconos al lado del nombre de cada foro:

- Indica que el foro está cerrado y sólo permite la lectura de los mensajes ya existentes pero no introducir un nuevo mensaje. Además, aunque un foro esté abierto, una determinada conversación de ese foro puede estar cerrada.
- 🧐 Indica que hay algún mensaje nuevo en alguna conversación del foro.

Al hacer clic en el nombre de un foro se abre una página con todas las conversaciones iniciadas en ese foro de debate. En este caso, el "e-Commerce" tiene 3 conversaciones, cada una de las cuales contienen cierto número de mensajes. Cada conversación indica si hay algún mensaje nuevo para El Alumnado. Esta página permite además al Alumno/a realizar una *Búsqueda* selectiva del título de la conversación y de los mensajes que la componen.

En este ejemplo, al ser un foro obligatorio, la aplicación avisa al Alumno/a de que debe insertar al menos un mensaje.

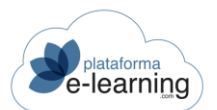

| Número de mensajes a enviar por alu                 | mno                   |                  |            |
|-----------------------------------------------------|-----------------------|------------------|------------|
| Número mínimo de mensajes:                          | 1                     |                  |            |
| Mensajes del alumno                                 |                       |                  |            |
| Mensajes:<br>Último Mensaje:                        | 2<br>15/02/2021 16:38 |                  |            |
| ୍ଲେ INICIAR CONVERSACIÓN 🔍 ଭିଷ୍ଟ BUSCAR 🕼 REFRESCAR | ]                     |                  |            |
| Registros 2                                         |                       |                  |            |
| 🄄 ≑ 🔒 ≑ 🍕 🖨 Título                                  | Hensajes              | 🔶 Fecha          | 🗢 Autor    |
| C Tienda de ropa                                    | 1                     | 10/08/2017 10:00 | Cristina - |
| Amazon                                              | 2                     | 15/02/2021 16:38 | Profesor   |

Esta opción de menú también ofrece las siguientes opciones:

Iniciar conversación: Permite al Alumno/a crear una nueva entrada en el foro con una nueva conversación. El Alumnado escribe el título de la conversación, así como el primer mensaje de la misma. Dependiendo de la configuración del foro, El Alumnado también podrá adjuntar un archivo a la nueva conversación creada. El enlace Examinar (Browse) lleva al Alumno/a hasta el disco duro de su ordenador, desde donde podrá seleccionar el archivo que va a adjuntar al mensaje que inicia la conversación. Una vez realizados todos estos pasos, la conversación es creada en el campus al hacer clic en Aceptar.

|             | REFRESCAR        |          |
|-------------|------------------|----------|
| Registros 2 |                  |          |
|             | Fecha            | Autor    |
| Amazon      | 15/02/2021 16:37 | Profesor |
| Amazon      | 15/02/2021 16:38 | Profesor |

- Refrescar: Permite al Alumno/a actualizar los datos que aparecen en la pantalla, para comprobar si se han introducido nuevos mensajes.
- Seleccionar una conversación: Para seleccionar una conversación, El Alumnado puede hacer clic sobre el nombre de la misma o sobre el icono . Al seleccionar una conversación, aparecen todos los mensajes que se hayan publicado en ella. Si El Alumnado abre la conversación haciendo clic sobre ella, los mensajes que la conforman aparecen contraídos.

Si la conversación es abierta desde el icono 🔍, ésta aparece desplegada:

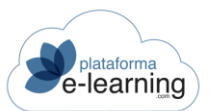

|                                        |                        | REFRESCAR | Q CONTRAER CONVERSACIÓN | Modo anidado v | ିକ୍କ CAMBIAR MODO DE VISUALIZACIÓN |
|----------------------------------------|------------------------|-----------|-------------------------|----------------|------------------------------------|
| Profesor<br>Amazon<br>15/02/2021 16:37 |                        |           |                         |                |                                    |
| Por la rapidez en el envío             |                        |           |                         |                |                                    |
| RESPONDER                              |                        |           |                         |                |                                    |
| Profesor<br>Amazon<br>15/02/2021 16:38 |                        |           |                         |                |                                    |
| Por la rapidez en el envío y           | el servicio de devoluc | iones     |                         |                |                                    |
| RESPONDER                              |                        |           |                         |                |                                    |

En ambos casos, aparezca la conversación expandida o contraída, en esta página se visualizan todos los mensajes de dicha conversación. Además, El Alumnado puede *Iniciar una nueva conversación*, crear un *Nuevo mensaje* dentro de la conversación que está visualizando, *Refrescar* la pantalla para actualizar la situación de los foros y *Expandir* o *Contraer la conversación*. Al contraer la conversación, El Alumnado visualiza solamente los títulos de los mensajes que la componen y, al expandirla, visualiza los mensajes completos (título y mensaje). Los mensajes siempre ofrecen información acerca del autor de los mismos así como de la fecha cuando fueron creados.

 Cambiar modo de visualización: El modo de visualizar una conversación de un foro puede ser lineal, en la que las respuestas de una conversación se ordenan en forma cronológica; o puede ser anidada, en la que cada respuesta está vinculada con el mensaje original o alguna de las respuestas siguientes formando un árbol de discusión. Para modificarla, debe seleccionar el modo y a continuación pinchar en el botón Cambiar modo de visualización.

En una conversación contraída El Alumnado visualiza el mensaje haciendo clic sobre el mismo. La pantalla del mensaje permite al Alumno/a desplazarse por todos los mensajes de la conversación con los botones Anterior y Siguiente así como también Responder al mensaje.

|               | e cursos / Introducción al<br>lensaje  | comercio electrónico / Foros de debate / Conversaciones / Conversación                        | ción          | TEMARIO      |      |
|---------------|----------------------------------------|-----------------------------------------------------------------------------------------------|---------------|--------------|------|
|               | Foro de debate:<br>Conversación:       | Di el nombre de una tienda online que para ti cumpla con el modelo de comercio elec<br>Amazon | trónico y exp | lica por qu  | é.   |
|               | orofesor<br>Amazon<br>15/02/2021 16:38 | (                                                                                             | ANTERIOR      | SIGUIENTE    | · ·  |
| Por la rapide | ez en el envío y el servicio o         | le devoluciones                                                                               |               |              |      |
|               | DER                                    |                                                                                               | ÓV            | OTAR COMO ÚT | IL 0 |

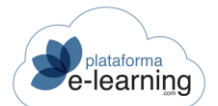

Dependiendo de la configuración del foro, los Alumno/as y/o Docentes pueden votar como útiles los mensajes escritos por los Alumno/as en todas las conversaciones del foro. Así, después de cada mensaje aparece un apartado donde votar el mensaje:

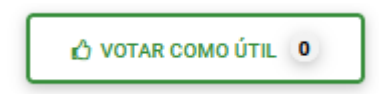

# CHAT

El chat es una herramienta de comunicación en tiempo real con el resto de usuarios de la misma convocatoria. Al hacer clic en esta opción de menú, El Alumnado accede a una ventana donde puede escribir sus mensajes dentro de un cuadro de texto y enviarlos al resto de Alumno/as y Docentes conectados en ese momento. Cuando un Docente está conectado al chat, a la izquierda de su nombre aparece (*p*).

| Usuarios 🝳                      | Chat: Introducción al comercio electrónico |   |
|---------------------------------|--------------------------------------------|---|
| Cristina -<br>• Conectado       |                                            |   |
| Eduardo Profesor<br>• Conectado |                                            |   |
|                                 |                                            |   |
|                                 |                                            |   |
|                                 |                                            |   |
|                                 |                                            |   |
|                                 |                                            |   |
|                                 |                                            | 0 |
|                                 | Escribir mensaje                           |   |
|                                 | salir 🗭 🛓 🗌 Avisar si hay mensajes nuevos  |   |

El chat permite las siguientes opciones:

- Enviar: Para enviar el mensaje escrito.
- Salir del chat
- Guardar la conversación.

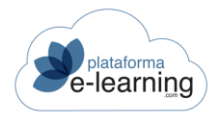

El chat también ofrece los siguientes comandos:

- y Sirve para mostrar texto en negrita.
- *y* Sirve para mostrar texto en *itálica*.
- <u>y</u>Sirve para <u>subrayar</u> texto.

La pantalla del chat se refresca periódicamente para mostrar los nuevos mensajes de los usuarios. Puede refrescar esta pantalla en cualquier momento simplemente activando la casilla 'Avisar si hay mensajes nuevos', aunque no introduzca ningún mensaje.

#### VIDEOCONFERENCIAS

Desde aquí El Alumnado verá las reuniones o webinars que los Docentes hayan registrado y podrá acceder a ellas en directo si es la fecha y la hora del mismo, o en diferido, si la videoconferencia ha sido grabada:

| Vic | ursos / (A000104 - G002) UF0858 – Elaboración de<br><b>deoconferencias</b>                                             | hojas de cálculo (IFCT0209 – Sistemas microinformáticos) TEMARIO                                                                                |
|-----|----------------------------------------------------------------------------------------------------|----------------------------------------------------------------------------------------------------|
|     | Webinar UD 03 Iniciado<br>Lección: 6. Configuración de impresora.<br>Inicio: 21/11/2022 20:00<br>Fin: 21/11/2022 21:00 | Webinar UD 02         Content           Lección: 6.3. Utilización de macros.           Inicio: 07/11/2022 12:00           Fin: 07/11/2022 13:00 |
|     |                                                                                                    | VER EN DIFERIDO                                                                                                    |

#### **ENCUESTAS**

Esta opción del menú de navegación secundario muestra encuestas voluntarias que El Alumnado puede realizar. Si la encuesta es obligatoria, ésta aparece únicamente en el temario del curso. Si la encuesta es voluntaria pero va asociada a alguna lección del temario, entonces sólo aparecerá allí. Es decir, en esta opción de menú sólo aparecen aquellas encuestas que son voluntarias y no van asociadas a ninguna lección en particular:

| Curso    | Introdu        | cción al comercio electrónico html                                              | •  | ENTRAR | ROL DE ALUMNO      |                      |
|----------|----------------|---------------------------------------------------------------------------------|----|--------|--------------------|----------------------|
| <b>?</b> | Mis cur<br>Enc | rsos / Introducción al comercio electrónico ht<br>Cuestas                       | ml |        |                    | TEMARIO              |
|          |                | Encuesta satisfacción del curso 🔒<br>Fecha inicial de entrega: 25/10/2021 00:00 |    | 3      | Valore a los profe | esores de este curso |

• Encuesta cerrada : La encuesta está cerrada si las fechas para poder entregarla no permiten que sea realizada en estos momentos.

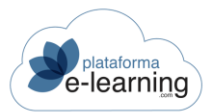

Para realizar una encuesta activa, El Alumnado ha de hacer clic en el nombre de la misma. El Alumnado puede realizar la encuesta sólo una vez. Al hacer clic en el nombre de la encuesta se muestra la siguiente pantalla:

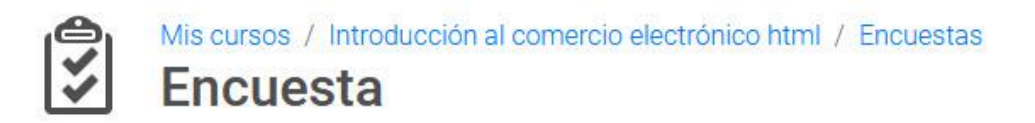

#### Encuesta: Valore a los profesores de este curso

#### valorar

Valore del 1 al 10...

Seleccione la respuesta adecuada en cada caso (obligatorio)

|                                 | 1 | 2 | 3 | 4 | 5 | 6 | 7 | 8 | 9 | 10 |
|---------------------------------|---|---|---|---|---|---|---|---|---|----|
| Rapidez ante cualquier consulta | 0 | 0 | 0 | 0 | 0 | 0 | 0 | 0 | 0 | 0  |
| Materiales didácticos           | 0 | 0 | 0 | 0 | 0 | 0 | 0 | 0 | 0 | 0  |

ENTREGAR ENCUESTA

Una encuesta puede tener varias preguntas y cada pregunta puede ser de varios tipos: 'Elegir una', 'Elegir varias', 'Entrada de Datos', 'Matriz de Valoración' o 'Respuesta escrita'. En las preguntas de tipo 'Elegir una' y 'Elegir varias' la última opción seleccionable puede tener una caja para que El Alumnado escriba un texto, por ejemplo, una opción de tipo "Otros", donde El Alumnado pueda escribir libremente su respuesta si no está de acuerdo con las demás opciones dadas. En las preguntas de tipo "Entrada de datos" El Alumnado debe introducir un texto con la respuesta a cada opción. Y en las de "Matriz de valoración" debe seleccionar una valoración numérica para cada opción. Además, en los campos de texto tipo textarea que tienen un límite máximo de caracteres permitidos, se informa del número de caracteres actuales y del máximo de caracteres permitidos.

Cuando la ha finalizado, El Alumnado ha de hacer clic en el botón Entregar la encuesta.

MANUAL ALUMNADO

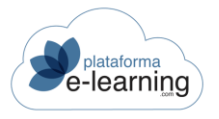

#### DOCENTES

Esta opción del menú secundario muestra una lista con todos los Docentes asignados a la convocatoria. Ofrece información personal de cada Docente como su nombre, apellidos y su curriculum. También se muestran las fechas de las tutorías que cada Docente haya establecido. Desde esta opción de menú los Alumno/as tienen además la opción de enviar mensajes a los Docentes de su convocatoria y también de enviarles e-mails a aquellos que hayan optado por poner como visible su dirección de e-mail en las preferencias de su espacio Personal.

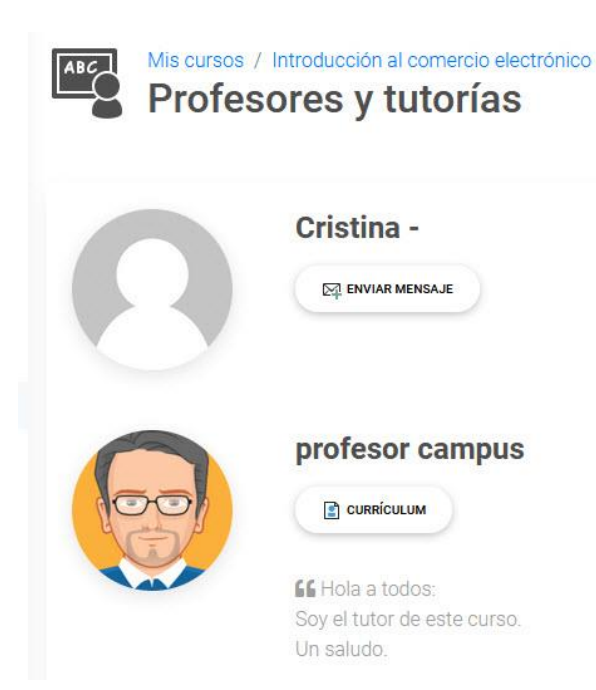

# ALUMNO/AS

Esta opción del menú secundario de navegación muestra a todos los Alumno/as de la convocatoria que desean ser visibles para el resto de Alumno/as de la convocatoria.

| Mis cursos / Introducción al comercio electrónico<br>Alumnos del curso |   |                                                                                                    |
|------------------------------------------------------------------------|---|----------------------------------------------------------------------------------------------------|
| CAMBIAR MI VISIBILIDAD PARA EL RESTO DE ALUMNOS                        |   |                                                                                                    |
| -, Francisco                                                           | 8 | ana, ana                                                                                                    |
| atnova, alumno                                                         | 8 | Demo, Usuario<br>Le Hola compañeros,<br>Espero que este curso nos vaya bien a todos.<br>Saludos!<br>CURRÍCULUM<br>CALENVIAR MENSAJE |

Dependiendo de la configuración de la convocatoria, El Alumnado puede elegir ser visible o no visible para estos usuarios. Un Alumno/a no visible deja de aparecer en las secciones Alumno/as y Alumno/as conectados. Tampoco podrá recibir mensajes de otros Alumno/as, ya que no aparecerá como posible destinatario de los mensajes. Para modificar sus opciones de visibilidad El Alumnado debe hacer clic en:

CAMBIAR MI VISIBILIDAD PARA EL RESTO DE ALUMNOS

Esta opción de menú permite acceder a diversa información personal y académica de los Alumno/as de la convocatoria. La información personal abarca el nombre, apellidos, su dirección de e-mail, siempre y cuando así lo hayan configurado en la subsección Preferencias de la sección Personal, y el Curriculum del Alumnado, así como también un saludo a modo de Presentación. La información académica comprende la última Lección alcanzada. Además, desde esta opción de menú es posible Enviar mensajes a los Alumno/as que aparezcan en la lista.

### ALUMNO/AS CONECTADOS

Esta opción del menú secundario de navegación permite consultar los Alumno/as de la convocatoria conectados al campus en los últimos minutos. Solamente aparecerán en la lista aquellos Alumno/as que hayan elegido ser visibles para el resto de Alumno/as de la convocatoria.

Además, El Alumnado puede elegir consultar los Alumno/as conectados de una convocatoria concreta o de todas aquellas convocatorias en las que está inscrito en el campus, haciendo clic en Alumno/as conectados en todos mis cursos:

| Mis cursos / Introducción al comercio electrónico<br>Alumnos conectados |          | TEMARIO |
|-------------------------------------------------------------------------|----------|---------|
| ALUMNOS CONECTADOS EN TODOS MIS CURSOS                                  |          |         |
| -, Francisco                                                            | ana, ana |         |

Esta opción de menú permite al Alumno/a enviar un e-mail a un compañero de convocatoria, siempre y cuando así lo hayan configurado en la subsección Preferencias de la sección Personal, visualizar su Curriculum o Enviar un mensaje a dicho Alumno/a.

La información que se muestra, comprende el nombre y apellidos del Alumnado, la última lección alcanzada en el temario, así como un saludo del mismo a modo de presentación.

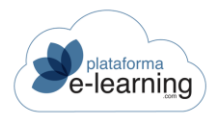

#### ALERTAS

Las alertas permiten al Alumno/a recibir ciertos avisos de la convocatoria en su cuenta de correo. Estas alertas son enviadas automáticamente por el sistema cuando El Alumnado lleva varios días sin acceder a la convocatoria.

Para poder recibir estas alertas, El Alumnado debe disponer de una cuenta de correo electrónico válido en sus datos personales. Si no dispone de una cuenta de e-mail en sus datos personales, puede incluirla en la opción de menú Datos personales de la sección **Personal**.

| Mis cursos / Introducción al comercio electrónico<br>Alertas del curso |                                                                                                    |  |  |  |  |
|------------------------------------------------------------------------|----------------------------------------------------------------------------------------------------|--|--|--|--|
| Nota: Las alertas le permiten recibir en su cuenta de corr             | eo los avisos que desee del curso.                                                                                                    |  |  |  |  |
| E-mail a efectos de comunicaciones:                                    | dominio@dominio.com                                                                                                    |  |  |  |  |
| Recibir alertas cuando existan nuevos                                  | <ul> <li>S avisos de</li> <li>Materiales complementarios no vistos</li> <li>Preguntas frecuentes no leídas</li> <li>Mensajes nuevos de grupo</li> <li>Mensajes no leídos</li> <li>Preguntas a profesores con respuesta no leída</li> <li>Mensajes nuevos en foros</li> </ul> |  |  |  |  |

El Alumnado puede elegir las alertas que desea recibir en su e-mail activando las casillas correspondientes. De esta manera, El Alumnado puede recibir un e-mail si tiene Materiales Complementarios no vistos, o si existen Preguntas frecuentes no leídas, o si recibe mensajes nuevos en su Grupo de Alumno/as, o si tiene mensajes no leídos en el campus, o si hay una nueva respuesta a una de sus Preguntas a Docentes, o si tiene mensajes nuevos en los Foros de debate.

### MIS CURSOS FINALIZADOS

PlataformaElearning.com incluye esta opción del menú secundario en la que los Alumno/as pueden ver los cursos que han finalizado y acceder a un resumen de la información académica, aunque su acceso a la convocatoria haya finalizado.

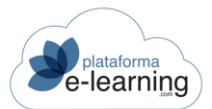

#### MANUAL ALUMNADO

| O 21/10/2 | 2021 17:11                          |      | Ayuda           | Blo | oc de notas   | L profesor ca | mpus | CERRAR SEE   |    |
|-----------|-------------------------------------|------|-----------------|-----|---------------|---------------|------|--------------|----|
|           | Mis cursos finaliza                 | dos  |                 |     |               |               |      |              |    |
| MIS       | CURSOS MIS CURSOS FINALIZA          | ADOS | _               |     |               |               |      |              |    |
| Registro  | DS <b>5</b>                         |      |                 |     |               |               |      |              |    |
| ID \$     | Curso                               | ÷    | Fecha de inicio | \$  | Fecha de fina | alización     | ÷    | Calificación | \$ |
| 538       | Comercio electrónico nivel superior |      | 05/06/2018      |     | 26/06/2019    |               |      |              |    |
| 553       | Curso Demo Exámenes                 |      | 09/04/2020      |     | 29/04/2021    |               |      | 5            |    |

- ID: Identificador único de la convocatoria del curso.
- Curso: Nombre de la convocatoria del curso. Al seleccionarlo accede a un resumen de la información académica en el curso. En caso de que El Alumnado tuviera un certificado de realización del curso también podrá descargárselo.
- Inicio: Fecha de inicio de la convocatoria del curso.
- Finalización: Fecha de finalización del acceso del Alumnado a la convocatoria.
- Matrícula: Fecha en la que se matriculó al Alumno/a en la convocatoria del curso.

Al entrar al curso encontramos los siguientes datos:

| Alumno                        |                     |
|-------------------------------|---------------------|
| ID usuario:                   | 2                   |
| Usuario:                      | admin               |
| Nombre:                       | profesor campus     |
| Curso                         |                     |
| Nombre:                       | Curso Demo Exámenes |
| Fecha de inicio:              | 09/04/2020          |
| Fecha de finalización:        | 29/04/2021          |
| Requisitos mínimos necesarios |                     |
| Calificación final mínima:    | 5                   |
| Resultado alcanzado           |                     |
| Tiempo total de conexiones:   | 48m 45s             |
| Lecciones terminadas:         | 100%                |
| Lección alcanzada:            | Presentación        |
| Calificación final:           | 5                   |

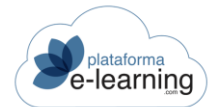

- o ID usuario: Identificador único del usuario en el campus.
- o Usuario: Código de acceso del usuario al campus. Debe ser único.
- Nombre: Nombre y apellidos del usuario.
- Certificado: Enlace para descargarse el certificado del Alumnado en el curso en caso de que el certificado se haya generado, bien automáticamente al llegar El Alumnado al final del curso o que un administrador lo haya generado y enviado por e-mail.
- Curso: Nombre del curso.
- o Fecha de inicio: Fecha de inicio del acceso del Alumnado a la convocatoria
- Fecha de finalización: Fecha de finalización del acceso del Alumnado a la convocatoria.
- Calificación final mínima necesaria: Es la calificación mínima que debe obtener El Alumnado para aprobar.
- Tiempo total de conexiones: Tiempo de conexión del Alumnado en el curso (horas:minutos:segundos).
- o Lección alcanzada: Lección más avanzada en el temario alcanzada por El Alumnado.
- Calificación final: Es la calificación final del Alumnado. Esta calificación normalmente es la media ponderada de los criterios de evaluación establecidos. El Docente puede modificarla manualmente.
- Calificación final revisada: Es como una segunda calificación final del Alumnado. El Docente puede establecer esta calificación para forzar manualmente la calificación obtenida por El Alumnado en el curso.

#### MIS PREINSCRIPCIONES

**PlataformaElearning.com** incluye esta opción del menú secundario en la que los usuarios registrados en el campus como Alumno/as pueden ver las preinscripciones que han realizado y que están pendientes o descartadas, si su perfil de usuario lo permite.

| MIS CURSOS MIS CURSOS FINALIZADOS |                                                                                                    |                                                                                                    | MIS PREINSCRIPC                                                                                                    | IONES                                                                                                    |                                                                                                    |                                                                                                    |                                                                                                    |                                                                                                    |
|-----------------------------------|----------------------------------------------------------------------------------------------------|----------------------------------------------------------------------------------------------------|----------------------------------------------------------------------------------------------------|----------------------------------------------------------------------------------------------------|----------------------------------------------------------------------------------------------------|----------------------------------------------------------------------------------------------------|----------------------------------------------------------------------------------------------------|----------------------------------------------------------------------------------------------------|
| mas formativos                    | S                                                                                                    |                                                                                                    |                                                                                                    |                                                                                                    |                                                                                                    |                                                                                                    |                                                                                                    |                                                                                                    |
| 0                                 |                                                                                                    |                                                                                                    |                                                                                                    |                                                                                                    |                                                                                                    |                                                                                                    |                                                                                                    |                                                                                                    |
| Programa formativo                | 6                                                                                                    | Fecha preinscripción                                                                                          |                                                                                                    |                                                                                                    | \$                                                                                                    | Estado                                                                                                    |                                                                                                    | 410                                                                                                    |
| Carrera Administrati              | istrativa 21/10/2021                                                                                                    |                                                                                                    |                                                                                                    |                                                                                                    | Pendiente                                                                                                    |                                                                                                    |                                                                                                    |                                                                                                    |
|                                   |                                                                                                    |                                                                                                    |                                                                                                    |                                                                                                    |                                                                                                    |                                                                                                    |                                                                                                    |                                                                                                    |
| 2                                 |                                                                                                    |                                                                                                    |                                                                                                    |                                                                                                    |                                                                                                    |                                                                                                    |                                                                                                    |                                                                                                    |
| Curso                             | \$ F                                                                                                    | echa de inicio                                                                                                | Fecha de f                                                                                                    | inalización 💠                                                                                                    | Fecha preinscri                                                                                                    | ipción 🌲                                                                                                    | Estado                                                                                                    | 4.9                                                                                                    |
| Introducción al come              | ercio electrónico C                                                                                                    | 2/12/2019                                                                                                    |                                                                                                    |                                                                                                    | 07/04/2020                                                                                                    |                                                                                                    | Pendiente                                                                                                    |                                                                                                    |
|                                   | mas formativos mas formativos mas fo | mas formativos  Programa formativo  Carrera Administrativa  Curso \$ F Introducción al comercio electrónico C | mas formativos  Programa formativo  Carrera Administrativa  21/  Curso  Fecha de inicio Introducción al comercio electrónico  02/12/2019 | Image: Solar Solar Sola | Image: Second Second | Image: Anside and the constraint of the constraint of | Inits of the conduct of the conduct | Initial dividual dividua dividual dividual dividual dividua dividual dividual dividual di |

Curso: Nombre de la convocatoria del curso.

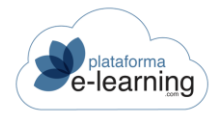

- Fecha de inicio: Fecha de inicio de la convocatoria del curso.
- Fecha de finalización: Fecha de finalización de la convocatoria.
- Fecha preinscripción: Fecha en la que se creó la preinscripción.
- Estado: Indica si la preinscripción está pendiente de confirmar por el administrador o ha sido descartada.